# **ADMIN MANUAL - VIVOCABS**

(Version 4.0)

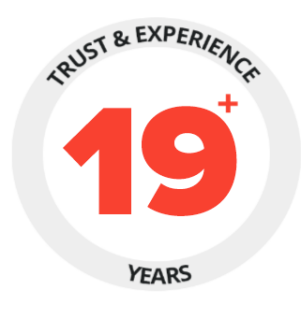

### PREPARED BY: FATBIT TECHNOLOGIES

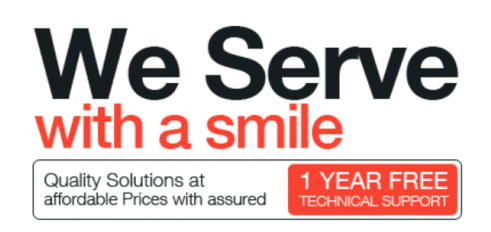

#### Copyright ©2004 – 2023 FATbit Technologies (Ably Soft Pvt. Ltd)

All Rights Reserved.

The information contained in this document represents the current views, requirements as interpreted by FATbit Technologies for its clients, the commercials and elements affecting the commercials such as the requirement, feature list are the subject to changes after the stipulated date of release of this document. All information contained within this document is proprietary to us, unauthorised disclosure, distribution of the information contained either in part or as whole shall not be accepted. All commercials are valid till 45 business days from the date of release of this document.

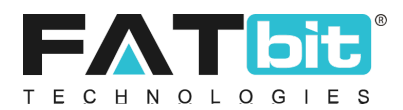

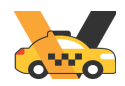

## **Table of Contents**

| 1. Navigation Bars                              | 6  |
|-------------------------------------------------|----|
| 2. My Profile                                   | 8  |
| 3. Dashboard                                    | 9  |
| 4. Manage Admin Users                           | 13 |
| 5. Manage Users                                 | 15 |
| 5.1. Manage Riders                              | 15 |
| 5.2. Manage Drivers                             | 19 |
| 5.3. GDPR Requests                              | 23 |
| 6. Manage Rides                                 | 25 |
| 6.1. Ride Requests                              | 25 |
| 6.1.1. Ride request Listing                     | 25 |
| 6.1.2. Ride creation and manual Ride assignment | 28 |
| 6.2. Customer Rides                             | 30 |
| 6.3. Ride Complaints                            | 35 |
| 7. Ride Ratings                                 | 35 |
| 7.1. Rider Ratings                              | 36 |
| 7.2. Driver Ratings                             | 37 |
| 8. Manage Vehicles/Taxis                        | 38 |
| 8.1. Vehicle/Taxis Types                        | 38 |
| 8.2. Registered Cabs                            | 41 |
| 8.3. Car Makes                                  | 42 |
| 8.4. Car Models                                 | 44 |
| 9. Manage Transactions                          | 45 |
| 10. Manage Subscription Orders                  | 45 |
| 11. Manage Discount Coupons                     | 46 |
| 12. Manage Withdrawal Requests                  | 49 |
| 13. Stats on Map                                | 50 |
| 13.1. Ride Stats                                | 50 |
| 13.2. Driver Availability Stats                 | 51 |
| 14. Settings                                    | 52 |
| 14.1. General                                   | 52 |
| 14.1.1. General Tab                             | 52 |
| 14.1.2. Local Tab                               | 53 |
| 14.1.3. Options Tab                             | 53 |
| 14.1.4. Rides tab                               | 54 |
| 14.1.5. Landing Page                            | 56 |
| 14.1.6. Third Party APIs                        | 56 |

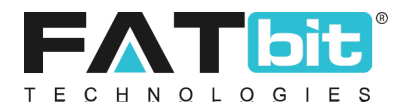

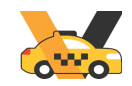

| 14.          | 1.7. Email              | 57 |
|--------------|-------------------------|----|
| 14.          | 1.8. Reward Points      | 57 |
| 14.          | 1.9. Referral           | 58 |
| 14.          | 1.10. Media             | 58 |
| 14.          | 1.11. Server            | 59 |
| 14.          | 1.12. Subscription      | 59 |
| 14.          | 1.13. Mobile Apps       | 59 |
| 14.2. Pa     | yment Methods           | 60 |
| 14.3. SN     | /IS Gateways            | 61 |
| 14.4. SN     | /IS Templates           | 63 |
| 14.5. Er     | nail Templates          | 65 |
| 14.6. La     | bels Management         | 67 |
| 14.7. M      | anage Documents         | 68 |
| 14.8. Cu     | irrency Management      | 69 |
| 14.9. Su     | bscription Packages     | 70 |
| 14.10. [     | Data Backup and restore | 73 |
| 14.11. N     | Aanage languages        | 74 |
| 15. Localiza | tions                   | 76 |
| 15.1. M      | anage Countries         | 76 |
| 15.2. M      | anage States            | 78 |
| 15.3. G      | EO Fence Locations      | 80 |
| 16. CMS      |                         | 83 |
| 16.1. Pu     | ish Notifications       | 83 |
| 16.2. CI     | AS Pages                | 85 |
| 16.3. Co     | ontent Blocks           | 86 |
| 16.4. Ri     | de Cancel Reasons       | 87 |
| 16.5. Ri     | de Complaint Reasons    | 88 |
| 16.6. FA     | Q Categories            | 89 |
| 17. Reports  |                         | 91 |
| 17.1. Ri     | ders                    | 91 |
| 17.2. Di     | ivers                   | 92 |
| 17.3. Ri     | des                     | 93 |
| 17.4. Co     | ommissions              | 94 |
| 17.5. Ta     | x                       | 95 |
| 17.6. Sı     | bscription Plans        | 96 |
| 17.7. Sı     | bscription Users        | 96 |

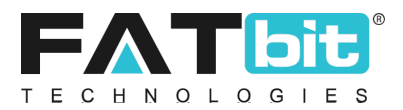

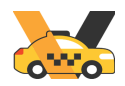

## Admin Login

Admin can log into the system by using the provided admin credentials by the FATbit team. Please refer the screenshot below:

| YOUR COCOOCO                                             |           |
|----------------------------------------------------------|-----------|
| USERNAME                                                 |           |
| PASSWORD                                                 |           |
| REMEMBER ME FORGOT PASSWORD?                             |           |
| SIGN IN                                                  |           |
| CONTACT US   ABOUT US   TERMS CONDITIONS   PRIVACY POLIC | <u>2Y</u> |
|                                                          |           |

Default admin login credentials should be: Username: admin Password: admin

Admin can also enable **Remember Me** toggle to keep logged into the system until logout from the system.

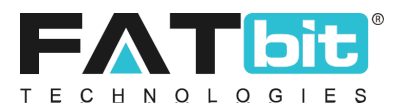

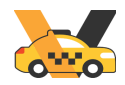

#### **Forgot Password**

Admin can reset the password by using Forgot Password link available on the Login page. Clicking the forgot password link will redirect the admin to the forgot password page. Please see the screenshot below:

| Forgot Your Password?<br>Enter The E-mail Address Associated With Your Account |  |
|--------------------------------------------------------------------------------|--|
|                                                                                |  |
| I'm not a robot                                                                |  |
| SEND RESET PASWORD EMAIL                                                       |  |
| BACK TO LOGIN                                                                  |  |

Admin needs to enter the registered email address (admin can set it from '<u>My Profile</u>' page) to receive the reset password email on it. On click of reset password link, admin can set new password.

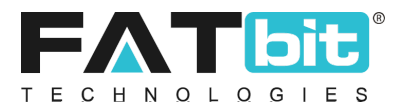

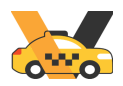

## **1. Navigation Bars**

After logging into the admin portal, admin can see 2 navigation bars on all the pages:

### **Top Navigation Bar**

Please see the screenshot below:

|             |                                                                | Ø | Φ |
|-------------|----------------------------------------------------------------|---|---|
| On click of | VivoCabs logo, admin will be redirected to the Dashboard page. |   |   |
| On click of | icon, admin can clear the server cache.                        |   |   |
| On click of | O icon, admin will log out from the admin portal.              |   |   |

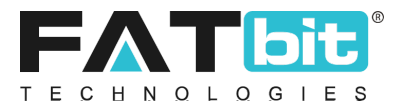

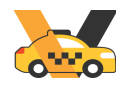

### **Left Navigation Bar**

On click of hamburger menu , left navigation bar will be displayed that contains menus and submenus to access all the backend web pages. Please refer the screenshot below:

| 0                          |   |
|----------------------------|---|
| WELCOME JACK DOEX          | • |
| Dashboard                  |   |
| Manage Admin Users         |   |
| Manage Users               | + |
| Manage Rides               | + |
| Ride Ratings               | + |
| Manage Vehicles/Taxis      | + |
| Manage Transactions        |   |
| Manage Subscription Orders |   |
| Manage Discount Coupons    |   |
| Manage Withdrawal Requests |   |
| Stats On Map               | + |
| Settings                   | + |
| Localizations              | + |
| Cms                        | + |
| Reports                    | + |

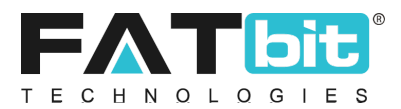

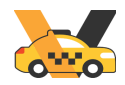

### 2. My Profile

On click of expand icon from the navigation bar, admin can manage his/her profile. Please refer the screenshot below:

| WELCOME JACK DOE |
|------------------|
| View Profile     |
| Change Password  |
| Logout           |

Admin can perform the following operations from this section:

- On click of **View Profile** option, admin can view and manage the below profile details:
  - > Profile Picture
  - ≻ Username
  - ➤ Registered Email Address
  - ≻ Full Name
- On click of **Change Password** option, admin can change the password. To do it, the admin needs to enter the current password and the new password twice.

Please refer the screenshot below:

| My Profile<br>Home / Profile |                                          |
|------------------------------|------------------------------------------|
|                              | My Profile<br>Username*<br>admin         |
|                              | Email*<br>jack@dummyld.com<br>Full Name* |
| Choose File No file chosen   | Jack Doex SAVE CHANGES                   |
|                              |                                          |

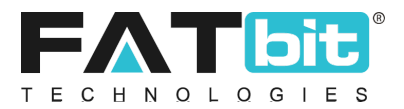

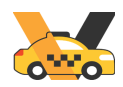

## 3. Dashboard

After successfully logged into the admin portal, admin will be redirected to the dashboard page. Dashboard page contains various statistics and reports of major modules of the system. Please see below the details of each section of the dashboard page.

The first section displays the following information:

- **New Riders** Admin can view the total registered riders and this month registered riders in the system. Clicking this section will redirect to the Rider Listing page.
- **New Drivers** Admin can view the total registered drivers and this month registered drivers in the system. Clicking this section will redirect to the Driver Listing page.
- **New Rides Today** Admin can view today's rides and this month's rides of the system. Clicking this section will redirect to the Rides Listing page.
- **Ride Commission Today** Admin can view the commission earned on today's rides and this month's commission of the system. Only the money earned from the completed rides is considered while calculating the amount. Clicking this section will redirect to the Rides Listing page.

Please refer the screenshot of this section below:

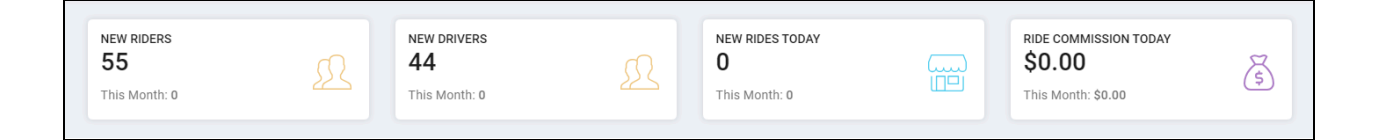

### **Other Sections**

**1. Statistics** – Admin can view graphical reports of the last 6 months of registered riders, drivers, completed rides and commission earnings of the system.

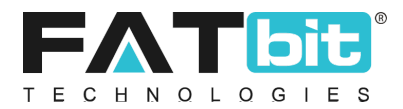

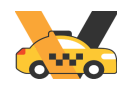

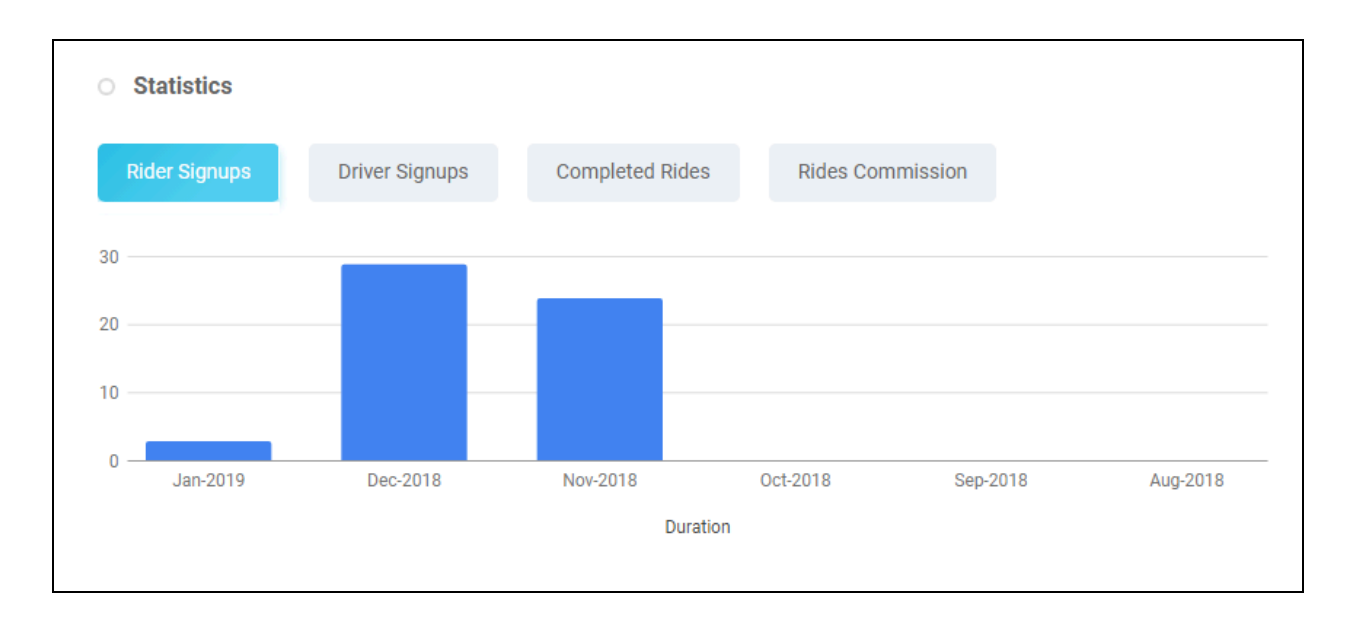

Rides Summary – This section displays the pie-chart report of percentage of completed and cancelled trips of the system in various time periods like today, weekly, monthly and yearly. Admin can change the time period from3 dot menu. Please refer the screenshot below:

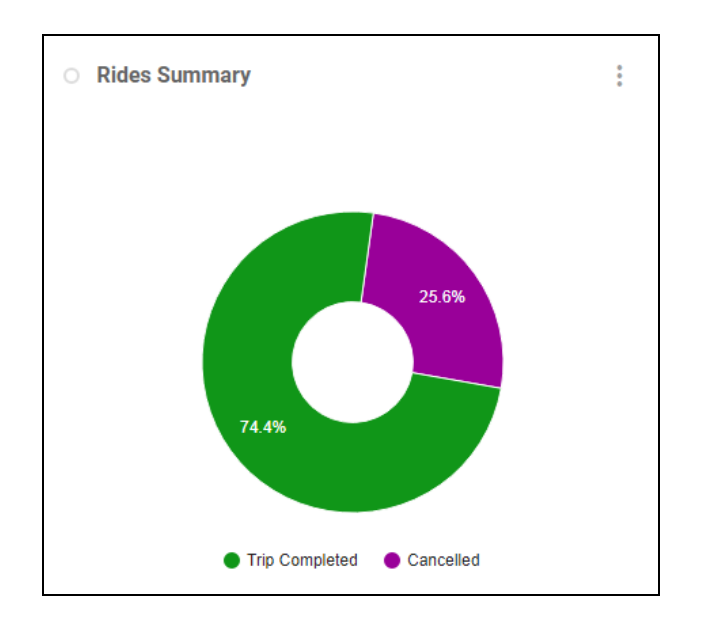

Latest Rides – Admin can view the details of 5 recent rides of the system. On click of "View All" link, Admin will be redirected to the Rides Listing page. Please refer the screenshot below:

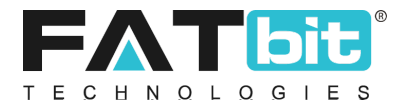

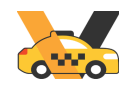

| O Latest Rides |             |             |                  |          | <u>View All</u> |
|----------------|-------------|-------------|------------------|----------|-----------------|
| DATE           | BOOKING ID  | RIDER       | DRIVER           | FARE     | STATUS          |
| Jan 23, 2019   | R1548256206 | Ravi Bhalla | Johnson - Driver | \$233.00 | Trip Completed  |
| Jan 23, 2019   | R1548255503 | Ravi Bhalla | Johnson - Driver | \$70.00  | Trip Completed  |
| Jan 23, 2019   | R1548253135 | Ravi Bhalla | Johnson - Driver | \$205.00 | Trip Completed  |
| Jan 23, 2019   | R1548215222 | Ravi Bhalla | Johnson - Driver | \$645.00 | Trip Completed  |
| Jan 22, 2019   | R1548167055 | Ravi Bhalla | Johnson - Driver | \$332.00 | Trip Completed  |

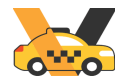

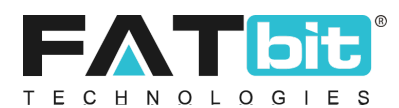

**4. Statistics Tab** – Admin can view daily, weekly and monthly statistics reports of the website modules like riders, drivers, rides, fare and commission etc. Please refer the screenshot below:

| ✓ Statistics      | 🖻 Rider Signups | 🐂 Driver Signups |            |            |               |            |
|-------------------|-----------------|------------------|------------|------------|---------------|------------|
|                   |                 | TODAY            | THIS WEEK  | THIS MONTH | LAST 3 MONTHS | TOTAL      |
| RIDERS REGISTERED |                 | 0                | 0          | 3          | 56            | 56         |
| DRIVERS REGISTE   | RED             | 0                | 1          | 3          | 14            | 14         |
| RIDES COMPLETE    | D               | 0                | 22         | 32         | 32            | 32         |
| RIDE BASE FARE G  | ENERATED        | \$0.00           | \$1,210.30 | \$1,462.00 | \$1,462.00    | \$1,462.00 |
| RIDE COMMISSIO    | N GENERATED     | \$0.00           | \$311.17   | \$357.04   | \$357.04      | \$357.04   |

**5. Rider Signups Tab** – From this tab, admin can view 10 recently registered riders in the application. Please refer the screenshot below:

| ~* s | tatistics | A Rider Signups | ignups      |        |        |          |              |
|------|-----------|-----------------|-------------|--------|--------|----------|--------------|
| #    | NAME      | PHONE           | BALANCE     | POINTS | STATUS | APPROVED | ADDED ON     |
| 1    | John      | 5525635553      | \$0.00      | 0      | Y      | Y        | Dec 17, 2018 |
| 2    | James     | 7696300045      | \$6,721.23  | 0      | Υ      | Y        | Nov 14, 2018 |
| 3    | Robert    | 8054845847      | \$864.00    | 0      | Υ      | Y        | Nov 14, 2018 |
| 4    | Michael   | 9256442245      | \$25,569.44 | 0      | Υ      | Y        | Nov 14, 2018 |
| 5    | David     | 9758255814      | \$41,869.94 | 0      | Υ      | Υ        | Nov 14, 2018 |

**6. Driver Signups Tab** – From this tab, admin can view 10 recently registered drivers on the website/ application. Please refer the screenshot below:

| ~ <b>*</b> st | atistics 🖻 Rider Sig | gnups 🗦 Driver Signu | ips         |        |        |          |              |
|---------------|----------------------|----------------------|-------------|--------|--------|----------|--------------|
| #             | NAME                 | PHONE                | BALANCE     | POINTS | STATUS | APPROVED | ADDED ON     |
| 1             | Richard              | 7696300045           | \$6,721.23  | 0      | Υ      | Y        | Nov 14, 2018 |
| 2             | Charles              | 8523697410           | \$100.00    | 0      | Υ      | Y        | Nov 20, 2018 |
| 3             | Joseph               | 9256442245           | \$25,569.44 | 0      | Υ      | Y        | Nov 14, 2018 |
| 4             | Thomas               | 9758255814           | \$41,869.94 | 0      | Υ      | Y        | Nov 14, 2018 |
| 5             | Christopher          | 9888887021           | \$1,050.03  | 0      | Υ      | Y        | Nov 14, 2018 |
| 13            | Johnson - Driver     | 9891963001           | \$194.13    | 0      | Y      | Υ        | Nov 19, 2018 |

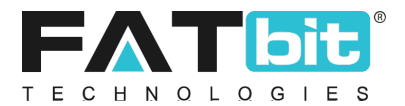

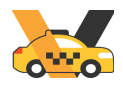

## 4. Manage Admin Users

On click of Manage Admin User menu from the navigation bar, admin will be redirected to Admin Users Listing page. From this page, admin can manage sub-admin users in the system. Please refer the screenshot below:

| O Admin User | Admin User Listing |          |                     |             |        |                 |  |
|--------------|--------------------|----------|---------------------|-------------|--------|-----------------|--|
| SR. NO       | FULL NAME          | USERNAME | EMAIL               | SUPER ADMIN | STATUS | ACTION          |  |
| 1            | Jack Doex          | admin    | jack@dummyid.com    | Y           |        | Edit            |  |
| 2            | Joseph             | joseph   | joseph@dummyid.com  | Ν           |        | enange Fassword |  |
| 3            | John               | john     | john@dummyid.com    | Ν           |        | Edit            |  |
| 4            | Michael            | michael  | michael@dummyid.com | Ν           |        | Permissions     |  |

Admin can perform the following operations from this page:

- On click of **Add Admin User** option, admin can add a new sub-admin user. Admin needs to fill the following details:
  - ✓ Full Name
  - ✓ Username
  - ✓ Email Address
  - ✓ Password
  - ✓ Confirm Password
  - ✓ Status

Admin needs to share the login credentials to the sub-admin users manually.

- On click of **Edit** option, admin can edit the details of the user except password.
- On click of **Change Password** option, admin can change the password of the user's account.
- On click of **Permission** option, admin can set the permission of the modules for the selected user. It could be None / View Only / View & Edit. By default, 'None' permission is set for all modules. Please refer the screenshot below:

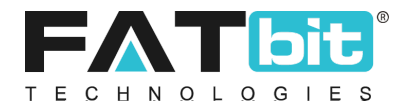

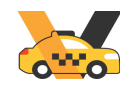

| Manage User Pe<br>Home / Admin Use | Manage User Permission           Heme / Admin Users / Permissions |                        |                |   |  |  |  |  |
|------------------------------------|-------------------------------------------------------------------|------------------------|----------------|---|--|--|--|--|
| O Permission: John                 |                                                                   |                        |                |   |  |  |  |  |
|                                    | Selact Permission For All Modules'                                | Select<br>APPLY TO ALL |                |   |  |  |  |  |
| SR. NO                             | MODULE                                                            |                        | PERMISSIONS    |   |  |  |  |  |
| 1                                  | Admin Dashboard                                                   |                        | Read And Write | * |  |  |  |  |
| 2                                  | Admin Users                                                       |                        | None           | Ŧ |  |  |  |  |
| 3                                  | Admin Roles                                                       |                        | Read Only      | - |  |  |  |  |
| 4                                  | Riders                                                            |                        | Read And Write | • |  |  |  |  |
| 5                                  | Drivers                                                           |                        | Read And Write | * |  |  |  |  |
| 6                                  | Ride Requests                                                     |                        | Read And Write | • |  |  |  |  |
| 7                                  | Rides                                                             |                        | Read And Write | • |  |  |  |  |
| 8                                  | Ride Complaints                                                   |                        | Read And Write | * |  |  |  |  |
| 9                                  | Ride Ratings                                                      |                        | Head And Write | Ŧ |  |  |  |  |
| 10                                 | Vehicles                                                          |                        | Read And Write | * |  |  |  |  |
| 11                                 | Vehicle Types                                                     |                        | Read And Write | • |  |  |  |  |
| 12                                 | Discount Coupons                                                  |                        | Head And Write | * |  |  |  |  |
| 13                                 | Withdrawal Requests                                               |                        | Read And Write | • |  |  |  |  |
| 14                                 | Ride Stats On Map                                                 |                        | Read And Write | • |  |  |  |  |
| 15                                 | Driver Availbility Stats On M                                     | ар                     | Head And Write | * |  |  |  |  |

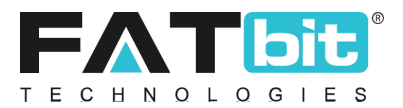

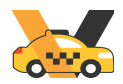

### 5. Manage Users

On clicking the Manage Users menu from the navigation bar, the system displays the sub-menus under it. Please refer the screenshot below:

| Manage Users                                                                     | - |
|----------------------------------------------------------------------------------|---|
| <ul> <li>Manage Riders</li> <li>Manage Drivers</li> <li>GDPR Requests</li> </ul> |   |

### 5.1. Manage Riders

On click of Manage Riders option under Manage Users menu from the navigation bar, admin will be redirected to the Riders Listing page. From this page, admin can search and manage rider users in the system. Please refer the screenshot below:

| Rider Listing |              |      |                       |        |        |                      | Add Rider |
|---------------|--------------|------|-----------------------|--------|--------|----------------------|-----------|
| Sr. No        | Phone Name   |      | Email Balance         |        | Points | Status               | Action    |
| 1             | 2580258089   | Hfgi | kh@dummyid.com        | \$0.00 | 0      |                      |           |
| 2             | 00888877     |      |                       | \$0.00 | 0      | Edit<br>Transactions |           |
| 3             | 7845123690   | test | testlogin@dummyid.com | \$0.00 | 0      | Points               |           |
| 4             | 456456454643 | libe | vvtesy@dummyid.com    | \$0.00 | 0      |                      | -         |
| 5             | 1245782356   |      |                       | \$0.00 | 0      |                      |           |

This page displays the following information about each rider:

- 1. **Phone Number:** Registered mobile number of the user that used for login and forgot password.
- 2. Name: Full Name of the user
- 3. **Email**: Email address of the user. User will receive all the email notification on this email address.
- 4. **Balance:** Wallet balance of the user.
- 5. **Points:** Reward points balance of the user.
- 6. **Status:** Status of the user. Users can only login to the app if it has active status.

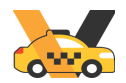

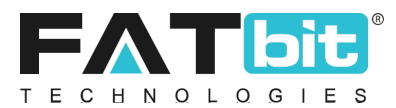

7. **Approved:** Approval status by the admin for that user. If the value is 'Y' it means the user's account has been approved or 'N' means not approved. Only approved users can login into the mobile app.

Admin can perform the following operations from this page:

- Add rider : The admin can add the rider by clicking on the "Add Rider" option at the top right corner . On clicking that a rider setup form gets opened with the following input parameters required (Refer below screenshot )
  - ✓ Name
  - 🖌 Email
  - ✓ Country
  - ✓ Phone
  - ✓ Referral Code
  - ✓ Gender
  - ✓ Status

| Rider Setup   |   |        | × |
|---------------|---|--------|---|
| General Media |   |        |   |
| Name*         |   | Email* |   |
|               |   |        |   |
| Country*      |   | Phone* |   |
| Select        | ~ |        |   |
| Gender*       |   | Status |   |
| Select        | ~ | Active | ~ |
|               |   |        |   |
| Save Changes  |   |        |   |

• Admin can search users by keyword like name, email address and mobile number and filter the users by status (Active / In-active), users' wallet balance range (from & to), users' registration date range (from & to) and approved status (Yes / No). Please refer the screenshot below:

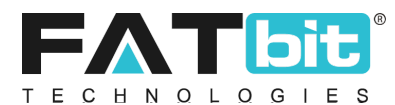

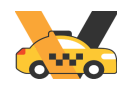

| Search                                 | ×                                  |
|----------------------------------------|------------------------------------|
| Keyword Name, Email & Phone Number     | Status<br>Does Not Matter          |
| Balance From [\$]<br>Balance From [\$] | Balance To [\$]<br>Balance To [\$] |
| Reg. Date From                         | Reg. Date To                       |
| Approved Does Not Matter               | SEARCH CLEAR SEARCH                |

- On click of **Edit** option, admin can view and edit the details of the user. Admin can edit the following details:
  - ✓ Full Name
  - ✓ Email Address
  - ✓ Country
  - ✓ Phone Number
  - $\checkmark$  Gender
  - ✓ Type: It could be Rider or Rider+Driver.
  - ✓ Status

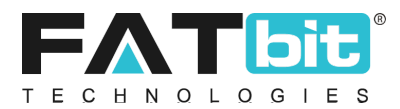

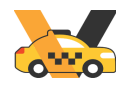

• On click of **Transactions** option, admin can view the wallet transactions history of the user. Please refer the screenshot below:

| User 1     | ransact  | tions           |        |         |          |                                  |           | CLOSE X |
|------------|----------|-----------------|--------|---------|----------|----------------------------------|-----------|---------|
| Trans      | sactions | Add New         |        |         |          |                                  |           | 1       |
| TRAI<br>ID | NSACTION | DATE            | CREDIT | DEBIT   | BALANCE  | DESCRIPTION                      | STATUS    |         |
| TN-0       | 0001456  | Jan 18,<br>2019 | \$0.00 | \$15.00 | \$864.00 | Charged for ride<br>#R1547812888 | Completed |         |
| TN-0       | 0001453  | Jan 18,<br>2019 | \$0.00 | \$15.00 | \$879.00 | Charged for ride<br>#R1547813345 | Completed |         |
| TN-0       | 0001450  | Jan 18,<br>2019 | \$0.00 | \$15.00 | \$894.00 | Charged for ride<br>#R1547813347 | Completed |         |
| TN-0       | 0001447  | Jan 18,<br>2019 | \$0.00 | \$15.00 | \$909.00 | Charged for ride<br>#R1547813348 | Completed |         |

From the User Transactions popup, the admin can add a new debit/credit transaction to the user's wallet. Admin needs to fill the following details:

- ✓ Type: It could be Credit or Debit
- ✓ Amount
- ✓ Description

| Add User Transacti | ons          |              | CLO |
|--------------------|--------------|--------------|-----|
| Transactions       | Add New      |              |     |
|                    | Type*        | Select 💌     |     |
|                    | Amount*      |              |     |
|                    | Description* |              |     |
|                    |              |              | h   |
|                    |              | SAVE CHANGES |     |

• On click of **Points** option, admin can view the reward point usage history of the rider and can add reward points into the user's account.

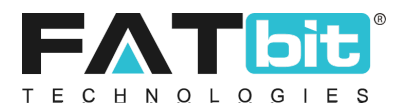

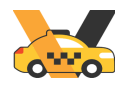

### 5.2. Manage Drivers

On click of Manage Drivers option under Manage users from the navigation bar, admin will be redirected to the Drivers Listing page. From this page, the admin can search and manage driver users in the system. Please refer the screenshot below:

| O Driver Lis | O Driver Listing |              |                            |             |        |        |          | Add Driver |  |
|--------------|------------------|--------------|----------------------------|-------------|--------|--------|----------|------------|--|
| SR. NO       | PHONE            | NAME         | EMAIL                      | BALANCE     | ONLINE | STATUS | APPROVED | ACTION     |  |
| 1            | 9891963001       | Johnson      | johnson.driver@dummyid.com | \$194.13    | Υ      |        | Y        | Edit       |  |
| 2            | 9888887021       | Rahul Gautam | rahul.gautam@fatbit.com    | \$1,050.03  | Ν      |        | Y        | Points     |  |
| 3            | 9758255814       | Suryakant    | surya@dummyid.com          | \$41,869.94 | Υ      |        | Y        | •••        |  |
| 4            | 7696300045       | David        | david@dummyid.com          | \$6,721.23  | Υ      |        | Υ        |            |  |
| 5            | 9256442245       | Richard      | richard@dummyid.com        | \$25,569.44 | Ν      |        | Y        | ***        |  |

This page displays the following information about each rider:

- 1. **Phone Number:** Registered mobile number of the user that used for login and forgot password.
- 2. Name: Full Name of the user
- 3. **Email**: Email address of the user. User will receive all the email notification on this email address.
- 4. **Balance:** Wallet balance of the user.
- 5. **Online:** Online status of the user. 'Y' states that the driver is online and 'N' states that driver is offline.
- 6. **Status:** Status of the user. Users can only login to the app if it has active status.
- 7. **Approved:** Approval status by the admin for that user. If the value is 'Y' it means the user's account has been approved or 'N' means not approved. Only approved users can login into the mobile app.

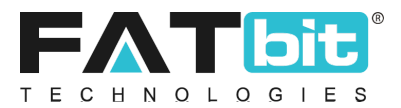

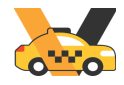

Admin can perform the following operations from this page:

• Admin can **search** users by keyword like name, email address and mobile number and filter the users by status (Active / In-active), users' wallet balance range (from & to), users' registration date range (from & to) and approved status (Yes / No). Please refer the screenshot below:

| Search                               | ×                   |
|--------------------------------------|---------------------|
| Keyword                              | Status              |
|                                      | Does Not Matter     |
| Name, Email & Phone Number           | Balance To [6]      |
| Balance From [S]<br>Balance From [S] | Balance To [5]      |
| Reg. Date From                       | Reg. Date To        |
|                                      |                     |
| Approved                             |                     |
| Does Not Matter 👻                    | SEARCH CLEAR SEARCH |

• On click of **Add Driver** option, admin can add a new driver. Driver can't sign up from the driver app. Admin needs to fill the following details about driver:

#### **General Tab**

- ✓ Full Name
- ✓ Email Address
- ✓ Phone Number
- ✓ Country
- ✓ State
- ✓ City
- ✓ Address Line 1
- ✓ Address Line 2
- ✓ Postal Code
- ✓ Gender
- ✓ Type: It could be Driver or Rider+Driver.
- ✓ Status

#### Media Tab

✓ Upload profile picture

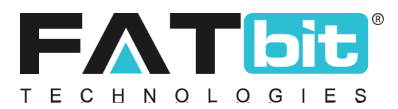

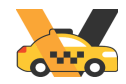

#### **Documents Tab**

✓ Admin can manage the documents to be needed to upload during registration from Settings menu --> <u>Manage Documents</u> option.

| Driver Setup          |          |  |
|-----------------------|----------|--|
| General Media Documen | ts       |  |
| Name*                 |          |  |
| Email*                |          |  |
| Phone*                |          |  |
| Country*              | India 👻  |  |
| State*                | Select 💌 |  |
| City*                 |          |  |
| Address Line 1*       |          |  |
| Address Line 2        |          |  |

• On click of **Edit** option, admin can view and edit the details of the user.

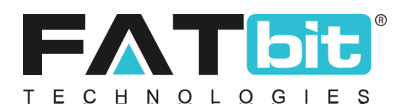

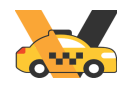

• On click of **Transactions** option, admin can view the wallet transactions history of the user. Upon completion of the completed ride, the system will add 2 transactions – credit transaction of received payment from the rider and debit transaction of commission charged for that ride. Please refer the screenshot below:

| Us | User Transactions |                 |         |        |            |                                             |           |    |
|----|-------------------|-----------------|---------|--------|------------|---------------------------------------------|-----------|----|
|    | Transactions      | Add New         |         |        |            |                                             |           | ų  |
|    | TRANSACTION<br>ID | DATE            | CREDIT  | DEBIT  | BALANCE    | DESCRIPTION                                 | STATUS    |    |
|    | TN-0001375        | Dec 30,<br>2018 | \$0.00  | \$1.50 | \$1,050.03 | Charged Commission For<br>Ride #R1546146996 | Completed | 11 |
|    | TN-0001374        | Dec 30,<br>2018 | \$15.00 | \$0.00 | \$1,066.53 | Received payment for ride #R1546146996.     | Completed | Н  |
|    | TN-0001345        | Dec 27,<br>2018 | \$0.00  | \$1.50 | \$1,051.53 | Charged Commission For<br>Ride #R1545906970 | Completed |    |

From the Add **New** tab, the admin can add a new debit/credit transaction to the user's wallet. Admin needs to fill the following details:

- ✓ Type: It could be Credit or Debit
- ✓ Amount
- ✓ Description

Please refer the screenshot below:

| Add User Transactio | ons          | CLC          |
|---------------------|--------------|--------------|
| Transactions        | Add New      |              |
|                     | Type*        | Select       |
|                     | Amount*      |              |
|                     | Description* |              |
|                     |              |              |
|                     |              | SAVE CHANGES |

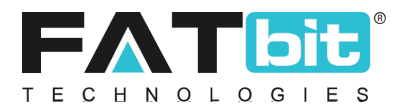

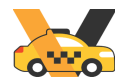

• On click of **Points** option, admin can view the reward point usage history of the rider and can add reward points into the user's account.

**Note:** After successful registration of the driver, admin needs to add and link the vehicle/cab with the driver to get the ride request.

Please refer to the Manage <u>Vehicle Taxis</u> section to add/link vehicles with drivers.

#### 5.3. GDPR Requests

On click of GDPR Requests option under Manage Users menu from the navigation bar, admin will be redirected to the Users Requests Listing page. From this page, the admin can perform the following actions.

| Hom      | r Requests<br>e / User Gdpr Requests                                          |              |                    |                |                          |
|----------|-------------------------------------------------------------------------------|--------------|--------------------|----------------|--------------------------|
| Search   |                                                                               |              |                    |                | ٩                        |
| O User R | equests List                                                                  |              |                    |                |                          |
| #        | USER                                                                          | REQUEST TYPE | REQUEST DATE       | REQUEST STATUS | ACTION                   |
| 3        | Phone: 7575757575<br>Name: Iphone X<br>Email: refferal@g.com<br>User Id: 77   | Data Request | Aug 30, 2023 10:44 | Pending        | Complete<br>View Purpose |
| 2        | Phone: 8708869252<br>Name: ríder<br>Email: kanhaiya@dummyid.com<br>User Id: 6 | Data Request | May 22, 2023 15:06 | Complete       |                          |
| 1        | Phone: 8708869252<br>Name: rider<br>Email: kanhaiya@dummyid.com<br>User Id: 6 | Data Request | May 22, 2023 14:58 | Complete       |                          |

- On the click of **Complete** option, the admin can mark the request as completed.
- On the click of **View Purpose** option, the admin can view the details regarding the user request.
- Admin can **search** requests by Keywords (User, Phone number, email id, user id), Request type and request date range. Please refer the screenshot below:

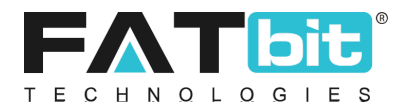

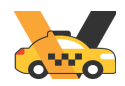

| User Requests Home / User Gdpr Requests |                                 |   |
|-----------------------------------------|---------------------------------|---|
| Search                                  |                                 | × |
| Keyword                                 | Request Type<br>Does Not Matter | • |
| Reg. Date From                          | Reg. Date To                    |   |
| SEARCH CLEAR SEARCH                     |                                 |   |

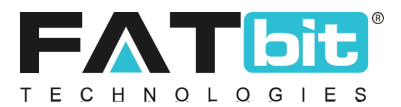

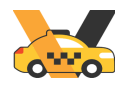

### 6. Manage Rides

On clicking the Manage Rides menu from the navigation bar, the system displays the sub-menus under it. Please refer the screenshot below:

| Manage Rides    | - |
|-----------------|---|
| Ride Requests   |   |
| Customer Rides  |   |
| Ride Complaints |   |
|                 |   |

### 6.1. Ride Requests

#### 6.1.1. Ride request Listing

On click of Ride Requests option under Manage Rides menu from the navigation bar, admin will be redirected to the Ride Requests Listing page. From this page, admin can search and view the ride request status of all the ride requests placed by the riders. The possible ride requests statuses are:

- 1. Pending: Default status, when any rider requests for a cab.
- 2. Accepted: System will send the rider request to the drivers (as per the <u>max invitation</u> set under Settings page). If one of the drivers will accept the request, the ride request states will be changed to "Accepted".
- 3. Auto Cancelled: After a certain amount of time (defined at server level), if no driver has accepted the ride request or all the drivers who received the invitation have rejected the request, then the status of the ride request will be changed to "Auto Cancelled".
- 4. User Cancelled: If the rider will cancel the request, then the status will be changed to "User Cancelled".

This page displays the following information about each ride request:

- 1. **Rider Details:** Name, phone number and email address of the rider and Package Delivery Status
- 2. **Pickup Address:** Pickup addresses entered by the rider.
- 3. **Drop Address**: Drop Address entered by the rider.
- 4. **Date:** Date and time on which rider has placed the ride request.
- 5. Type: Define whether it was a ride or package delivery
- 6. Is Scheduled: Define whether scheduled or not
- 7. **Status:** Status of the rider request.
- 8. Action: Actions that admin can take on each request.

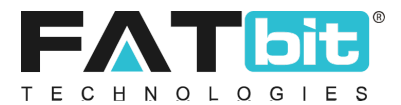

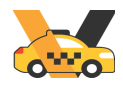

Please refer the screenshot of the page below:

| Search.                  |                                                   |                                                  |                                                                       |                       |                     |                                   |                                            | ٩      |
|--------------------------|---------------------------------------------------|--------------------------------------------------|-----------------------------------------------------------------------|-----------------------|---------------------|-----------------------------------|--------------------------------------------|--------|
|                          |                                                   |                                                  |                                                                       |                       |                     |                                   |                                            |        |
| <ul> <li>Ride</li> </ul> | Request Listing                                   |                                                  |                                                                       |                       |                     |                                   |                                            |        |
| SR.<br>NO                | CUSTOMER<br>DETAILS                               | PICKUP ADDRESS                                   | DROP ADDRESS                                                          | DATE                  | ТҮРЕ                | IS SCHEDULED                      | STATUS                                     | ACTION |
| 8                        | N: Iphone X<br>P: 7575757575<br>E: refferal@g.com | Unnamed Road, Sector 67, Punjab<br>160062, India | Elante Mall, Purv Marg, Industrial<br>Area Phase I, Chandigarh, India | Aug 30,<br>2023 11:19 | Ride                | No                                | Accepted<br>Aug 30, 2023<br>11:19          | •••    |
| 9                        | N: Iphone X<br>P: 7575757575<br>E: refferal@g.com | Unnamed Road, Sector 67, Punjab<br>160062, India | Elante Mall, Purv Marg, Industrial<br>Area Phase I, Chandigarh, India | Aug 30,<br>2023 10:53 | Ride                | Yes<br>For: Aug 30,<br>2023 11:11 | Accepted<br>Aug 30, 2023<br>10:57          | •••    |
| 10                       | N: Iphone X<br>P: 7575757575<br>E: refferal@g.com | Unnamed Road, Sector 67, Punjab<br>160062, India | Elante Mall, Purv Marg, Industrial<br>Area Phase I, Chandigarh, India | Aug 30,<br>2023 10:53 | Ride                | No                                | Auto<br>Cancelled<br>Aug 30, 2023<br>10:53 | ***    |
| 11                       | N: Iphone X<br>P: 7575757575<br>E: refferal@g.com | Unnamed Road, Sector 67, Punjab<br>160062, India | Sector 1, Chandigarh, 160001, India                                   | Aug 30,<br>2023 10:46 | Package<br>Delivery | No                                | Accepted<br>Aug 30, 2023<br>10:46          | •••    |

Admin can perform the following operations from this page:

• Admin can **search** requests by keywords, rider request status and date range. Please refer the screenshot below:

| Search                             |                           |           |         | × |
|------------------------------------|---------------------------|-----------|---------|---|
| Keyword                            | Status<br>Does Not Matter | Date From | Date To |   |
| Rider's Name, Email & Phone Number |                           |           |         |   |
| SEARCH CLEAR SEARCH                |                           |           |         |   |

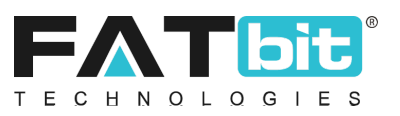

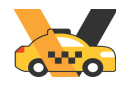

• On clicking the **Driver Requests** option, admin can view the list of drivers who received the ride requests and the driver name who accepted the ride request. Please refer the screenshot below:

| e Requ | est Drivers                                                           |          |
|--------|-----------------------------------------------------------------------|----------|
| ID     | DRIVER                                                                | STATUS   |
| 492    | N: Barret00000001<br>P: 9800000001<br>E: barret00000001@dummyid.com   | Pending  |
| 491    | N: Aabir00000005<br>P: 9800000005<br>E: aabir00000005@dummyid.com     | Accepted |
| 494    | N: Brayden00001029<br>P: 9800001029<br>E: brayden00001029@dummyid.com | Pending  |
| 493    | N: Abha00001098<br>P: 980001098<br>E: abha00001098@dummyid.com        | Pending  |
|        |                                                                       |          |

• On clicking the **View Details** option, admin can view the Ride details including Customer Information, Vehicle Information and Ride Request details. Please refer the screenshot below:

| <ul> <li>View Ride Request Details</li> </ul> |                                               | Back To Ride Requests |
|-----------------------------------------------|-----------------------------------------------|-----------------------|
|                                               |                                               |                       |
| L Customer Information                        |                                               |                       |
| Customer Name                                 | test                                          |                       |
| Customer Phone                                | 9253114750                                    |                       |
| L Vehicle Information                         |                                               |                       |
| Vehicle Type                                  | Micro                                         |                       |
| Ride Request Details                          |                                               |                       |
| Status                                        | Accepted                                      |                       |
| Start Time                                    | 2023-08-30 15:52:53                           |                       |
| Completed Time                                | 2023-09-30 15:52:57                           |                       |
| Starting From                                 | Unnamed Road, Sector 67, Punjab 160062, India |                       |
| Ended At                                      | Unnamed Road, Sector 67, Punjab 160062, India |                       |
| Wallet Enabled                                | Ν                                             |                       |
| Coupon                                        | -NA-                                          |                       |

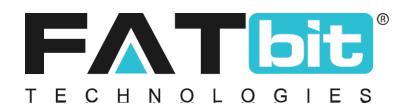

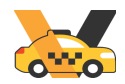

#### 6.1.2. Ride creation and manual Ride assignment

- Admin can also create a ride booking and do manual Ride assignment
- For this the admin goes to the Ride request section under manage rides
- Admin clicks on the "Add Ride request" option at the top right corner of ride request listing (refer below screenshot)

| Ride Request Listing |                                                |                                                  |                                                            |                     |      | Add Ride Request |                                 |        |
|----------------------|------------------------------------------------|--------------------------------------------------|------------------------------------------------------------|---------------------|------|------------------|---------------------------------|--------|
| Sr. No               | Customer Details                               | Pickup Address                                   | Drop Address                                               | Date                | Туре | is Scheduled     | Status                          | Action |
| 1                    | N: Adi<br>P: 9876248366<br>E: abcdef@gmail.com | Sector 67, Mohali, Punjab, India                 | Elante Mall, industrial Area Phase I,<br>Chandigarh, India | 29/10/2024<br>07:15 | Ride | No               | Pending                         |        |
| 2                    | N: Adi<br>P: 9876248366<br>E: abcdef@gmail.com | Unnamed Road, Sector 67, Punjab 160062,<br>India | Industrial Area Phase I, Chandigarh, 160002,<br>India      | 29/10/2024<br>07:08 | Ride | No               | User Cancelled 29/10/2024 07:13 |        |
| 3                    | N: Adi<br>P: 9876248366<br>E: abcdef@gmail.com | Unnamed Road, Sector 67, Punjab 160062,<br>India | Industrial Area Phase I, Chandigarh, 160002,<br>India      | 29/10/2024<br>06:38 | Ride | No               | User Cancelled 29/10/2024 06:43 |        |
| 4                    | N: Adi<br>P: 9876248366<br>E: abcdef@gmail.com | Unnamed Road, Sector 67, Punjab 160062,<br>India | Industrial Area Phase I, Chandigarh, 160002,<br>India      | 29/10/2024<br>05:06 | Ride | No               | Accepted 29/10/2024<br>05:06    | 4      |

• On clicking that "Add Ride request set up form gets opened wherein the admin needs to fill the following details (refer below screenshot):

| Ride Request Setup             | $\times$ |
|--------------------------------|----------|
| Rider*                         |          |
|                                |          |
| Rider Not Found? Add New Rider |          |
| Ride Type*                     |          |
| Select                         | ~        |
| Pickup Location*               |          |
| Enter a location               |          |
| Destination Location           |          |
| Enter a location               |          |
| Vehicle Type                   |          |
| Select                         | ~        |
| Coupon Code                    |          |
| Select                         | ~        |
| Payment Mode*                  |          |
| Select                         | ~        |
|                                |          |
| Save Changes                   |          |
|                                |          |

• Rider (Choose from the list of drivers ) :

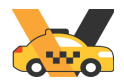

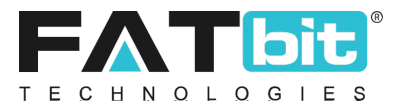

If the rider is not found, then the admin can add a rider from here itself by clicking on the "Add new Rider option " ( refer screenshot ) :

| Rider*                         |  |
|--------------------------------|--|
|                                |  |
| Rider Not Found? Add New Rider |  |

 On clicking this the rider set up forms gets opened from where the admin can add the rider (refer screenshot):

| Rider Setup   |   |              | $\times$ |
|---------------|---|--------------|----------|
| General Media |   |              |          |
| Name*         |   | Email*       |          |
|               |   |              |          |
| Country*      |   | Phone*       |          |
| Phillippines  | ~ |              |          |
| Referral Code |   | Gender*      |          |
|               |   | Select       | ~        |
| Status        |   |              |          |
| Active        | ~ | Save Changes |          |
|               |   |              |          |

- Ride type :
  - Instant : In case the admin selects the instant ride type then the admin needs to fill the following parameters :
    - Ride category (regular or rental)
    - Pick Up location
    - Destination location (only for regular ride category)
    - Vehicle type
    - Select a driver
      - Yes:
        - If yes is selected the admin needs to select the driver for the ride
        - Then another tab gets enabled "Request mode" in which admin has two further options :

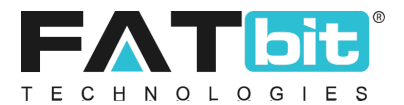

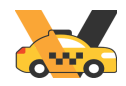

- Send request : In this case the ride request created is sent to the driver selected in the previous step. In this case driver has the option to decline the ride request
- Forced Assign : In this case the ride request created is sent to the driver selected and the driver has no option of declining that request.
- Coupon code
- Payments method
- Rental package (only in case of rental ride category)
- Scheduled : In case the admin selects the scheduled ride type, then the admin needs to fill the following parameters :
  - Ride category (regular or rental)
  - Pick Up location
  - Destination location (only for regular ride category)
  - Scheduled date and time
  - Vehicle type
  - Coupon code
  - Payments method
  - Rental package (only in case of rental ride category)
- Package delivery :
  - Pick Up location
  - Destination location
  - Coupon code
  - Payments mode
  - Sender name
  - Sender phone
  - Receiver name
  - Receiver phone
  - Pick up notes
  - Delivery notes
  - Delivery type (Select "I'm sending " or " I 'm receiving")
- On clicking on "Save Changes" option the ride gets created

#### 6.2. Customer Rides

On clicking the Customer Rides option under Manage Riders menu from the navigation bar, admin will be redirected to the Rides Listing page. From this page, the admin can search and view the ride details once accepted by the driver.

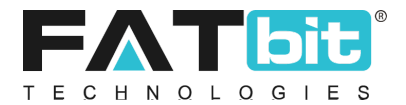

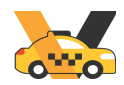

This page displays the following information about each ride:

- 1. **Booking ID:** Unique id of the ride
- 2. **Rider Details:** Name and phone number of the rider.
- 3. **Driver Details:** Name and phone number of the driver.
- 4. **Vehicle Details:** Vehicle details like make, model and registration number of the driver.
- 5. **Booked Time:** Date and time at which rider has accepted the ride request.
- 6. **Status:** Status of the ride. It could be Trip Started, Trip Completed and Cancelled by rider or driver.
- 7. **Type:** Displays whether it was a ride or package delivery
- 8. Action: Actions that admin can take on each request.

Please refer the screenshot of the page below:

| Search                            |             |                              |                                |                            |                    |                                                                               |                  | Q      |
|-----------------------------------|-------------|------------------------------|--------------------------------|----------------------------|--------------------|-------------------------------------------------------------------------------|------------------|--------|
|                                   |             |                              |                                |                            |                    |                                                                               |                  |        |
| <ul> <li>Rides Listing</li> </ul> |             |                              |                                |                            |                    |                                                                               |                  |        |
| SR. NO                            | BOOKING ID  | RIDE RIDER DETAILS           | RIDE DRIVER DETAILS            | VEHICLE DETAILS            | BOOKED TIME        | STATUS                                                                        | ТҮРЕ             | ACTION |
| 8                                 | R1693373237 | N: Iphone X<br>P: 7575757575 | N: iOS driver<br>P: 0987654321 | Test123<br>Hyundai / Verna | Aug 30, 2023 10:57 | Trip Completed                                                                | Ride             | •••    |
| 9                                 | R1693372580 | N: Iphone X<br>P: 7575757575 | N: iOS driver<br>P: 0987654321 | Test123<br>Hyundai / Verna | Aug 30, 2023 10:46 | Trip Completed                                                                | Package Delivery | •••    |
| 10                                | R1693370992 | N: Iphone X<br>P: 7575757575 | N: iOS driver<br>P: 0987654321 | Test123<br>Hyundai / Verna | Aug 30, 2023 10:19 | Cancelled By <i>Rider</i><br>Reason: <i>By mistake</i><br>2023-08-30 10:41:57 | Ride             | •••    |

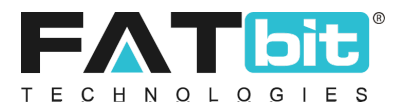

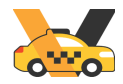

Admin can perform the following operations from this page:

• Admin can search requests by vehicle registration number, driver name, rider name, ride status and booked date range. Please refer the screenshot below:

| Search                    |                   | ×               |
|---------------------------|-------------------|-----------------|
| Registration Number       | Driver            | Rider           |
| Status<br>Does Not Matter | Booked. Date From | Booked. Date To |
| SEARCH CLEAR SEARCH       |                   |                 |

• On click of **View Details** option, admin can view the ride details. Please refer the screenshot below:

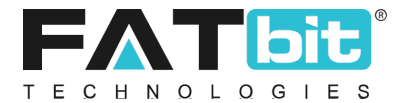

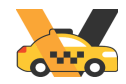

| 0 V | iew Ride Details                               |                                         |                     | •••     |
|-----|------------------------------------------------|-----------------------------------------|---------------------|---------|
|     |                                                |                                         |                     |         |
|     | -                                              |                                         |                     |         |
| •   | 👤 Ride Map                                     |                                         |                     |         |
|     | P<br>DevelopTech<br>IT Solutions Pvt<br>Google | Park Number 23                          |                     |         |
|     | Rider Information                              |                                         |                     |         |
|     | Rider Name                                     | Dh                                      |                     |         |
|     | Rider Phone                                    | 9814100388                              |                     |         |
|     | Driver Information                             |                                         |                     |         |
|     | Driver Name                                    | Aabir00000005                           |                     |         |
|     | Driver Phone                                   | 980000005                               |                     |         |
|     | Vehicle Information                            |                                         |                     |         |
|     | Number                                         | HR49TQ4599                              |                     |         |
|     | Make Model                                     | ARGO/FRONTIER 650 6X6                   |                     |         |
|     | Vehicle Type                                   | Mini                                    |                     |         |
|     | Ride Details                                   |                                         |                     |         |
|     | Status                                         | Trip Completed                          |                     |         |
|     | Start Time                                     | 2019-02-21 16:03:36                     |                     |         |
|     | End Time                                       | 2019-02-21 16:03:40                     |                     |         |
|     | Starting From                                  | Sector 66, Mohali, Punjab 160066, India |                     |         |
|     | Ended At                                       | 160066, Mohali, India                   |                     |         |
|     | Distance Kms                                   | 0.00                                    |                     |         |
|     | Time (Minutes)                                 | 0                                       |                     |         |
|     | Wallet Enabled                                 | Ν                                       |                     |         |
|     | Coupon                                         | -NA-                                    |                     |         |
|     | Fare Summary                                   |                                         |                     |         |
|     | Ride Fare                                      | \$60.00                                 |                     |         |
|     | Base Fare                                      | \$60.00                                 |                     |         |
|     | Total Bill                                     | \$60.00                                 |                     |         |
|     | Commission/fees                                | \$4.50                                  |                     |         |
|     | ▲ Payment Summar                               | у                                       |                     |         |
|     |                                                |                                         |                     |         |
|     | #                                              | PAYMENT MODE                            | DATE                | AMOUNT  |
|     | 1                                              | CASH                                    | 2019-02-21 16:03:40 | \$60.00 |

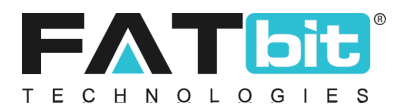

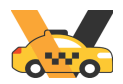

• On click of **View Payments** option, admin can view the payment details of the ride. Please refer the screenshot below:

| SR. NO | AMOUNT | MODE | DATE                |  |
|--------|--------|------|---------------------|--|
| 1      | 60.00  | CASH | 2019-02-21 16:03:40 |  |

• Admin can **cancel** the ride if the status of the ride is "Trip Started".

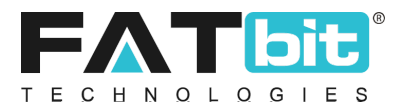

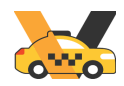

### 6.3. Ride Complaints

On click of Ride Complaints option under Manage Riders menu from the navigation bar, admin will be redirected to the Ride Complaints Listing page. From this page, the admin can search and view the ride details once accepted by the driver.

This page displays the following information about each ride:

- **1. Ride booking ID:** Booking id of the ride.
- 2. **Reported By:** It could be either Rider or Driver.
- 3. **Rider:** Name and phone number of the rider.
- 4. **Driver:** Name and phone number of the driver.
- 5. **Reason:** Reason selected by the user.
- 6. **Comments:** Comments added by the user
- 7. **Status:** Status of the complaint.
- 8. Action: Actions that admin can take on each request. Admin can either close requests or delete requests from this page.
  - a. On clicking on "Close Request", the admin can mark the request as closed.
  - b. On clicking on the "Delete", the admin can delete the request.

Please refer the screenshot of the page below:

| Search    | ì                  |                |                  |                                                                                                    |                       |                                                       |        | ٩                       |
|-----------|--------------------|----------------|------------------|----------------------------------------------------------------------------------------------------|-----------------------|-------------------------------------------------------|--------|-------------------------|
| O Ride    | e Complaints Listi | ng             |                  |                                                                                                    |                       |                                                       |        |                         |
| SR.<br>NO | RIDE BOOKING<br>ID | REPORTED<br>BY | RIDER            | DRIVER                                                                                                    | REASON                | COMMENTS                                              | STATUS | ACTION                  |
| 1         | R1690355708        | jackk          | jack             | kanhaiya kanhaiya kanhaiya<br>kanhaiya kanhaiya kanhaiya<br>kanhaiya kanhaiya kanhaiya<br>kanhaiya kanhaiya kanhaiya<br>kanhaiya kanhaiya kanhaiya<br>kanhaiya kanhaiya kanhaiya<br>kanhaiya ka | Misbehaving           | ydx7fxt6x6fx                                          | Open   | Close Request<br>Delete |
| 2         | R1687410340        | rider          | kanhaiya<br>goel | kanhaiya                                                                                                    | Demand<br>extra money | xpvupcpuacupva a as s s s a s s s ssupvshvspjss s s s | Closed |                         |
| 3         | R1685517911        | rider          | kanhaiya<br>goel | arman                                                                                                    | Misbehaving           | jii                                                   | Closed |                         |

## 7. Ride Ratings

On clicking the Ride Ratings menu from the navigation bar, the system displays the sub-menus under it. Please refer the screenshot below:

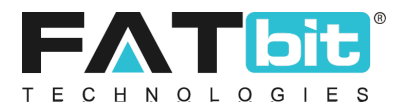

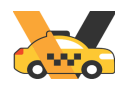

| Ride Ratings  | - |
|---------------|---|
| Rider Ratings |   |

#### 7.1. Rider Ratings

On clicking the Rider Ratings option under Ride Ratings menu from the navigation bar, admin will be redirected to the Rider Ratings Listing page. From this page, the admin can search, view and delete rider ratings in the system. Please refer the screenshot below:

| Home /         | atings<br>Ride Ratings / Riders |           |        |                    |        |
|----------------|---------------------------------|-----------|--------|--------------------|--------|
| Search         |                                 |           |        |                    | ×      |
| Rider Name     |                                 |           | SEARCH | CLEAR SEARCH       |        |
| O Rider Rating | gs Listing                      |           |        |                    |        |
| SR. NO         | RATED BY                        | RATED FOR | RATING | RATED ON           | ACTION |
| 1              | Robert                          | David     | 5      | Jan 23, 2019 20:39 | Delete |
| 2              | John                            | Williams  | 5      | Jan 23, 2019 20:28 |        |
| 3              | Samuels                         | Joseph    | 5      | Jan 23, 2019 19:39 |        |
| 4              | Rahul Gautam                    | Michael   | 5      | Jan 22, 2019 20:38 |        |

This page displays the following information about each rider:

- 9. **Rated By:** Name of the rider.
- 10. Rated For: Name of the driver.
- 11. **Rating**: Number of stars from 1 to 5 has been provided to the driver by the rider.
- 12. Rated On: Date on which rider has provided the rating.
- 13. Action: Actions that admin can take on each rating.

On click of **Delete** option, admin can delete the rating provided by the rider to the driver. Please note, it will affect the average rating of the driver.
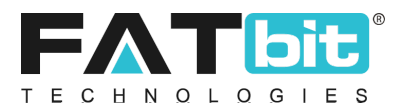

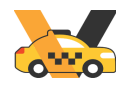

# 7.2. Driver Ratings

On clicking the *Driver Ratings* option under Ride Ratings menu from the navigation bar, admin will be redirected to the Driver Ratings Listing page. From this page, the admin can search, view and delete driver ratings in the system. Please refer the screenshot below:

| Driver Ra       | atings<br>Ride Ratings / Drivers |           |        |                    |        |  |  |
|-----------------|----------------------------------|-----------|--------|--------------------|--------|--|--|
| Search          |                                  |           |        |                    | ×      |  |  |
| Driver Name     |                                  |           | SEARCH | CLEAR SEARCH       |        |  |  |
| O Driver Rating | O Driver Ratings Listing         |           |        |                    |        |  |  |
| SR. NO          | RATED BY                         | RATED FOR | RATING | RATED ON           | ACTION |  |  |
| 1               | David                            | Robert    | 5      | Jan 23, 2019 21:00 | Delete |  |  |
| 2               | Michael                          | John      | 5      | Jan 23, 2019 20:39 |        |  |  |
| 3               | Williams                         | Robert    | 5      | Jan 23, 2019 20:27 |        |  |  |
| 4               | David                            | Robert    | 5      | Jan 23, 2019 10:37 |        |  |  |

This page displays the following information about each rider:

- 1. **Rated By:** Name of the driver.
- 2. **Rated For:** Name of the rider.
- 3. **Rating**: Number of stars from 1 to 5 has been provided to the rider by the driver.
- 4. **Rated On:** Date on which the driver has provided the rating.
- 5. Action: Actions that admin can take each rating.

On click of **Delete** option, admin can delete the rating provided by the driver to the rider. Please note, it will affect the average rating of the rider.

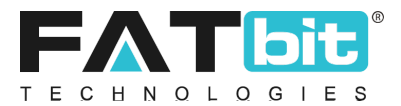

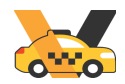

# 8. Manage Vehicles/Taxis

On clicking the Manage Vehicle/Taxis menu from the navigation bar, the system displays the sub-menus under it. Please refer the screenshot below:

| Manage Vehicles/Taxis – |
|-------------------------|
| Vehicles/taxis Types    |
| Registered Cabs         |
| Car Makes               |
| Car Models              |

# 8.1. Vehicle/Taxis Types

On click of Vehicle/Taxis Types option under Manage Vehicle/Taxis menu from the navigation bar, admin will be redirected to the Vehicle Type Listing page. From this page, the admin can manage vehicle types in the system. Please refer the screenshot below:

| O Vehicle Type Listing |       |          |              |               |           |          | Add V         | /ehicle Type |        |
|------------------------|-------|----------|--------------|---------------|-----------|----------|---------------|--------------|--------|
| SR. NO                 | NAME  | LOCATION | PRICE PER KM | PRICE PER MIN | BASE FARE | CAPACITY | COMMISSION(%) | STATUS       | ACTION |
| 1                      | Auto  | All      | 10.00        | 1.00          | 25.00     | 4        | 10.00         |              | Edit   |
| 2                      | Micro | All      | 10.00        | 1.00          | 30.00     | 5        | 10.00         |              | ***    |
| 3                      | Sedan | All      | 12.00        | 11.00         | 25.00     | 5        | 10.00         |              | ***    |
| 4                      | Prime | All      | 10.00        | 5.00          | 15.00     | 3        | 10.00         |              | ***    |
| 5                      | SUV   | All      | 12.00        | 1.00          | 40.00     | 5        | 5.00          |              |        |

This page displays the following information about each vehicle type:

- 1. Name: Name of the vehicle type.
- 2. **Location:** For which location the vehicle type has been added. Admin can manage the locations from the GEO<u>Fence Locations</u> option under Localizations menu.
- 3. **Price per km:** Price per km charge to the rider after kilometre(s) included in base fare.
- 4. **Price per min:** Price per minute charge to the rider
- 5. **Base Fare:** Minimum charge the rider has to pay for these types of vehicles.
- 6. Capacity: Passenger capacity of these types of vehicles.
- 7. **Commission:** Commission in percentage to be charged on these types of vehicles. It will be deducted from the driver's wallet after ride completion.

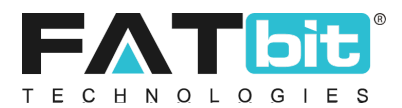

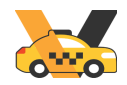

- 8. **Status:** Status of the vehicle type. Only active vehicle types will be displayed on Vehicle setup form while adding vehicle.
- 9. Action: Actions that admin can take on each vehicle.

Admin can perform the following operations from this page:

- Admin can search vehicles by name, location and status of the vehicle type.
- On click of **Add Vehicle Type** option, admin can add a new vehicle type. Admin needs to fill the following details:

#### **General Tab**

- ✓ Name
- ✓ Location
- ✓ Price per km: Extra charges applicable when the distance between the rider's pickup address to the rider's destination address is more than the 'Kms Included in Base Fare'
- ✓ Price per min
- ✓ Minimum Fare
- ✓ Base Fare
- ✓ KMs included in base fare: Initial Kms of the ride for which only the base fare will be applicable
- ✓ Commission in Percentage
- ✓ Passenger Cancellation Time Limit in minute
- ✓ Passenger Cancellation Charges
- ✓ Seats
- ✓ Peak Time Surcharges (Yes / No): Charges During Peak Hours If 'Yes' is selected then admin needs to set up for each weekday.
  - Day Start Time
  - Day End Time
  - Peak Time Surcharge (x): The final ride fare will be calculated after multiplying the peak time surcharge value with actual ride fare.
- ✓ Night Surcharge (Yes / No): If 'Yes' is selected then admin needs to enter the following details:
  - Night Surcharge Start Time
  - Night Surcharge End Time
  - Night Time Surcharge (x): The final ride fare will be calculated after multiplying the night time surcharge value with actual ride fare.
- ✓ Status

#### Media Tab

- ✓ Admin can upload the icon that will display on the mobile app screen where estimated price of these types of vehicles will be displayed.
- On click of **status toggle** button, admin can change the status of the vehicle type.

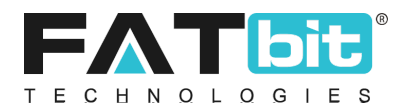

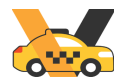

- On click of **Edit** option, admin can edit the details of the vehicle type.
- On clicking the **Delete** option, the admin can delete the vehicle type. It is recommended to use delete operation only for testing purposes.

#### Fare calculation utility

- This enables the admin to calculate the fare for the ride by entering the distance and time of the ride
- In this tab the admin can view the complete fare calculation logic (
- The input fields required are :
  - ✓ Distance (in Kms)
  - ✓ Time (in mins)
- After entering these fields the admin clicks on the "Calculate" option
- This calculates the fare for the ride and following fare details are showed :
  - ✓ Ride fare
  - ✓ Travel time fare
  - ✓ Surcharge (displayed only when "Peak time/night surcharge" option is enabled by the admin)
  - ✓ Surcharge type (displayed only when "Peak time/night surcharge" option is enabled by the admin)
  - ✓ Net fare

| Distance In Kms*                  |
|-----------------------------------|
| 10                                |
|                                   |
| Time In Mins*                     |
| 30                                |
|                                   |
| Calculate                         |
| Ride Fare <b>\$71.00</b>          |
| Travel Time Fare \$60.00          |
| Surcharge( X1.25 ) <b>\$17.75</b> |
| Surcharge Type \$0.00             |
| Net Fare \$148.75                 |

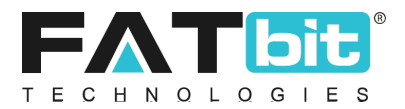

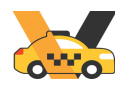

## 8.2. Registered Cabs

On clicking the Registered Cabs option under Manage Vehicle/Taxis menu from the navigation bar, admin will be redirected to the Vehicles Listing page. From this page, admin can manage registered vehicles of the drivers in the system. Please refer the screenshot below:

| Home / V                | <b>/ehicles</b><br>ehicles |                |          |       |                           |          |             |
|-------------------------|----------------------------|----------------|----------|-------|---------------------------|----------|-------------|
| Search                  |                            |                |          |       |                           |          | ×           |
| Registration Numbe      | if                         | Driver         |          |       | Status<br>Does Not Matter |          | ~           |
| Approved                | •                          | Reg. Date From |          |       | Reg. Date To              |          |             |
| SEARCH O Vehicles Listi | CLEAR SEARCH               |                |          |       |                           |          | Add Vehicle |
| SR. NO                  | REGISTRATION NUMBER        | MODEL          | DRIVER   | STATU | S                         | APPROVED | ACTION      |
| 1                       | PB01A1234                  | Swift VDi      | John     |       | 0                         | Υ        | Edit        |
| 2                       | HR01A1234                  | Swift VDi      | Williams |       | C                         | Υ        |             |
| 3                       | HR04A1234                  | DB9            | Lawry    |       | 0                         | Υ        |             |

This page displays the following information about each vehicle:

- 1. **Registration Number:** Registration number of the vehicle. System will accept only a unique registration number.
- 2. Model: Vehicle model
- 3. **Driver:** Driver linked with the vehicle.
- 4. **Status:** Status of the vehicle
- **5. Approved Status:** Admin approval status of the registered vehicle If the value is 'Y' it means the added vehicle has been approved or 'N' means not approved.
- 6. **Action:** Actions that admin can take on each vehicle.

Admin can perform the following operations from this page:

- Admin can search vehicles by registration number, driver linked to the vehicle, vehicle status, date range on which vehicle has been added in the system.
- On click of **Add Vehicle** option, admin can add a new vehicle. Admin needs to fill the following details:

**General Tab** 

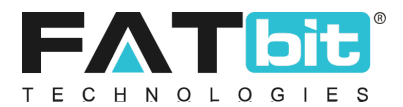

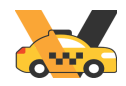

- ✓ Make: Admin needs to select the car maker from the dropdown. Admin can manage the values of dropdown from <u>Car Makes</u> sub-menu.
- ✓ Model: Admin needs to select the car model from the dropdown. Admin can manage the values of dropdown from the Car <u>Model</u> sub-menu.
- ✓ Year
- ✓ Registration Number
- ✓ Driver: Admin can search and select the registered driver from this field. It will link the vehicle with the driver.
- ✓ Colour
- ✓ Vehicle Types
- ✓ Status

#### **Documents Tab**

- ✓ Admin can manage the documents that need to be uploaded while adding the vehicle from Settings menu --> <u>Manage Documents</u> option.
- ✓ All the added menu options will be listed on the document tab with an upload button.

| UPLOAD FILE<br>zip,txt,png,jpg,jpg,gif,bmp,ico,tiff,tif,svg,svgz,rar,msi,cab,mp3,qt,mov,pdf,psd,ai,eps,ps,doc,docx  |                                                                                                    |
|----------------------------------------------------------------------------------------------------|----------------------------------------------------------------------------------------------------|
| UPLOAD FILE<br>zip,txt,png,jpeg,jpg,gif,bmp,ico,tiff,tif,svg,svgz,rar,msi,cab,mp3,qt,mov,pdf,psd,ai,eps,ps,doc,docx |                                                                                                    |
|                                                                                                    |                                                                                                    |
| UPLOAD FILE<br>zip,txt,png,jpg,jpg,gif,bmp,ico,tiff,tif,svg,svgz,rar,msi,cab,mp3,qt,mov,pdf,psd,ai,eps,ps,doc,docx  |                                                                                                    |
|                                                                                                    |                                                                                                    |
| SAVE CHANGES                                                                                                    |                                                                                                    |
|                                                                                                    | UPLOAD FILE<br>zip,txt,png,jpeg,jpg,gif,bmp,ico,tiff,tif,svg,svgz,rar,msi,cab,mp3,qt,mov,pdf,psd,ai,eps,ps,doc,docx<br>UPLOAD FILE<br>zip,txt,png,jpeg,jpg,gif,bmp,ico,tiff,tif,svg,svgz,rar,msi,cab,mp3,qt,mov,pdf,psd,ai,eps,ps,doc,docx<br>UPLOAD FILE<br>zip,txt,png,jpeg,jpg,gif,bmp,ico,tiff,tif,svg,svgz,rar,msi,cab,mp3,qt,mov,pdf,psd,ai,eps,ps,doc,docx |

• On click of **Edit** option, admin can edit the details of the vehicle.

### 8.3. Car Makes

On clicking the Car Makes option under Manage Vehicle/Taxis menu from the navigation bar, admin will be redirected to the Car Make Listing page. From this page, the admin can manage car makes in the system. Please refer the screenshot below:

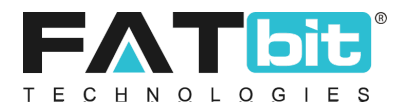

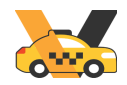

| Car Make<br>Home / Car Makes |          |        |        |
|------------------------------|----------|--------|--------|
| Search                       |          |        | ٩      |
| O Car Make Listing           |          |        |        |
| SR. NO                       | MAKE     | STATUS | ACTION |
| 1                            | Test Car |        |        |
| 2                            | test     |        |        |
| 3                            | Maruti   |        |        |

- Admin can search car makes by keyword and status.
- On click of **Add Make** option, admin can make a new car make. Admin needs to fill the following details:
  - ✓ Make Label
  - ✓ Status
- On click of **Status Toggle** button, admin can change the status of car make. Only car makes with active status will be displayed in vehicle setup form.
- On click of **Edit** option. Admin can edit the details of car make.
- On clicking the **Delete** option, admin can delete the car make.

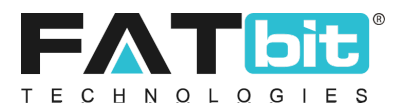

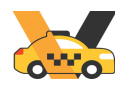

# 8.4. Car Models

On click of Car Models option under Manage Vehicle/Taxis menu from the navigation bar, admin will be redirected to the Car Model Listing page. From this page, admin can manage car models for each car make in the system. Please refer the screenshot below:

| Car Model<br>Home / Car Models |            |          |        |        |
|--------------------------------|------------|----------|--------|--------|
| Search                         |            |          |        | Q      |
|                                |            |          |        |        |
| O Car Model Listing            |            |          |        | •••    |
| SR. NO                         | TITLE      | MAKE     | STATUS | ACTION |
| 1                              | XUV700     | Mahindra |        | Edit   |
| 2                              | Verna      | Hyundai  |        |        |
| 3                              | TestModel  | Test Car |        |        |
| 4                              | test model | test     |        |        |

- Admin can search car makes by keyword and status.
- On click of **Add Model** option, admin can create a new car model. Admin needs to fill the following details:
  - ✓ Select Make: All the active car make labels will be displayed under this dropdown field.
  - ✓ Model
  - ✓ Status
- On click of **Status Toggle** button, admin can change the status of car model. Only car model with active status will be displayed in vehicle setup form.
- On click of **Edit** option. Admin can edit the details of car model.
- On clicking the **Delete** option, the admin can delete the car model.

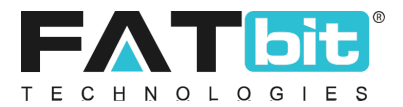

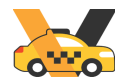

# 9. Manage Transactions

On clicking the manage transactions menu from the navigation bar, admin will be redirected to the Transaction Listing page. From this page, the admin can search the transactions from the list. Please refer the screenshots below:

| Home / Ord                                     | <b>ders</b><br>ers                                |                    |            |                    |                                         |                                   |
|------------------------------------------------|---------------------------------------------------|--------------------|------------|--------------------|-----------------------------------------|-----------------------------------|
| Search                                         |                                                   |                    |            |                    |                                         | ×                                 |
| Keyword<br>Search In Order Invoice<br>Email Id | ld, Customer Name, Customer Phone An              | User               |            |                    | Payment Status<br>Select Payment Status | ~                                 |
| Date From                                      | <b>a</b>                                          | Date To            |            | Order From [\$]    |                                         | Order To [\$]                     |
| SEARCH                                         | CLEAR SEARCH                                      |                    |            |                    |                                         |                                   |
| O Customers Ord                                | lers List                                         |                    |            |                    |                                         |                                   |
| INVOICE ID                                     | CUSTOMER DETAILS                                  | ORDER DATE         | TOTAL      | TYPE               | PAYMENT STATUS                          | PAYMENT METHOD                    |
| 1693391134                                     | N: test<br>P: 9253114750<br>E: t@dummyid.com      | Aug 30, 2023 15:55 | \$1,999.00 | Wallet Recharge    | Pending                                 | Credit Card - Authorize.Net (AIM) |
| 1693372407                                     | N: Iphone X<br>P: 7575757575<br>E: refferal@g.com | Aug 30, 2023 10:43 | \$5,000.00 | Wallet Recharge    | ● Paid                                  | Paystack                          |
| 1693217899                                     | N: gag dogs<br>P: 1231231235<br>E: s@h.in         | Aug 28, 2023 15:48 | \$1.00     | Card Authenticatio | n 🕒 Paid                                | Braintree                         |

• Admin can search the orders by keyword, user, payment status, Time Interval (Date) and price range.

# **10. Manage Subscription Orders**

On clicking the manage subscription orders menu from the navigation bar, admin will be redirected to the manage subscription orders page. From this page, the admin can view and search the desired subscription orders. Please refer the screenshots below:

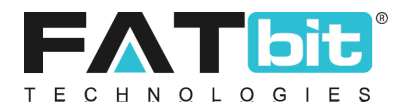

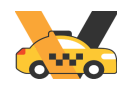

| Home / S                         | Subscription Orders<br>Subscription Orders           |             |      |                 |                                      |         |                                                                  |                   |                   |
|----------------------------------|------------------------------------------------------|-------------|------|-----------------|--------------------------------------|---------|------------------------------------------------------------------|-------------------|-------------------|
| Search                           |                                                      |             |      |                 |                                      |         |                                                                  |                   | ×                 |
| Keyword                          |                                                      |             | User |                 | Payment Status<br>Select Payment Sta | itus    |                                                                  | -                 |                   |
| Search in Order Invo<br>Email Id | ice Id, Customer Name, Customer Phone A              | nd Customer |      |                 |                                      |         |                                                                  |                   |                   |
| Date From                        |                                                      | Date To     |      | Order From [\$] |                                      |         | Order To [\$]                                                    |                   |                   |
| SEARCH                           | CLEAR SEARCH                                         |             |      |                 |                                      |         |                                                                  |                   |                   |
|                                  |                                                      |             |      |                 |                                      |         |                                                                  |                   |                   |
| <ul> <li>Customers 0</li> </ul>  | Orders List                                          |             |      |                 |                                      |         |                                                                  |                   |                   |
| INVOICE ID                       | CUSTOMER DETAILS                                     |             |      |                 | ORDER<br>DATE                        | TOTAL   | PLAN                                                             | PAYMENT<br>STATUS | PAYMENT<br>METHOD |
| 1693284877                       | N: iOS driver<br>P: 0987654321<br>E: los@dummyid.com |             |      |                 | Aug 29,<br>2023 10:24                | \$10.00 | Name:<br>Silver<br>From:<br>2023-08-<br>29<br>To: 2026-<br>08-29 | Paid              | Wallet            |
| 1693209514                       | N: 11                                                |             |      |                 | Aug 28,                              | \$10.00 | Name:                                                            | Paid              | Wallet            |

• Admin can search the orders by keyword, user, payment status, Time Interval (Date) and price range.

# **11. Manage Discount Coupons**

On clicking the Discount Coupons menu from the navigation bar, admin will be redirected to the Discount Coupon Listing page. From this page, the admin can search and manage discount coupons. Riders can avail the discount by applying the discount coupon before sending the ride request. Please refer the screenshots below:

| O Discount Coup | Add Coupon |          |                             |        |        |
|-----------------|------------|----------|-----------------------------|--------|--------|
| SR. NO          | CODE       | DISCOUNT | VALIDITY                    | STATUS | ACTION |
| 1               | O0D9I82QDY | 1.00 %   | Nov 15, 2018 - Dec 31, 2018 |        | Edit   |
| 2               | DISC10PERC | 2.00 %   | Nov 28, 2018 - Dec 31, 2018 |        | 000    |
| 3               | ZFQ5BWYJSX | 3.00 %   | Dec 01, 2018 - Dec 31, 2018 |        | ***    |
| 4               | ААА        | 20.00 %  | Dec 01, 2018 - Dec 28, 2023 |        | •••    |

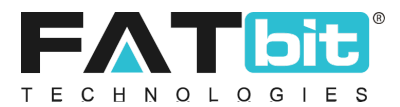

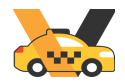

Admin can perform the following operations from this page:

• Admin can search coupons by using keywords and coupon status. Please refer the screenshot below:

| Search              |                           | × |
|---------------------|---------------------------|---|
| Keyword             | Status<br>Does Not Matter | • |
| SEARCH CLEAR SEARCH |                           |   |

- On click of **Add coupon** option, admin can add a new discount coupon. Admin needs to fill the following details:
  - ✓ Coupon Code: Admin can either enter the code or generate it by clicking the Generate Coupon button.
  - ✓ Coupon Name
  - ✓ Description/terms
  - ✓ Discount In: It could be either 'Percentage' or 'Flat Amount'.
  - ✓ Discount Value
  - ✓ Minimum Ride Charges
  - ✓ Maximum Discount Value: Only in the case of discount in percentage.
  - ✓ Date From: From which date this coupon can be applied.
  - ✓ Date To: After this date the coupon will expire.
  - ✓ Uses per Coupon: How many times this coupon can be used by all the users.
  - ✓ Uses per Customer: How many times a user can use this coupon.
  - ✓ Coupon Status

#### Link Vehicle type

✓ Admin can link vehicle type(s) with the coupon if he/she wants the coupon to be applied only for specific vehicle types.

| ×     |          |         | up           | oupon Set  | oiscount (   |
|-------|----------|---------|--------------|------------|--------------|
| iders | Link Rie | e Types | Link Vehicle | juage Data | eneral La    |
| 9TF   | вено9    | e : VFU | pon Code     | me :   Cou | oupon N      |
|       |          |         |              | pe         | dd Vehicle 1 |
|       |          |         |              |            |              |
|       | edan     | × Se    | × suv        | X Auto     | X Bike       |
|       |          |         |              |            | × Luxury     |
|       |          |         |              |            | × Luxury     |

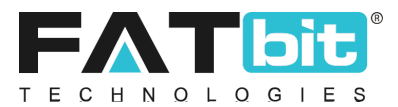

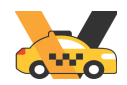

#### Link Rider

✓ Admin can link riders with the coupon if he/she wants the coupon to be applied only for specific riders.

| Discount Coupon Setup                              | $\times$ |
|----------------------------------------------------|----------|
| General Language Data Link Vehicle Types Link Ride | rs       |
| Coupon Name :   Coupon Code : VFUBEHO9TF<br>       | :        |
| Add Rider                                          |          |
|                                                    |          |

- On click of **Status Toggle** button, admin can change the status of the coupon. Only active and non-expired coupons will be displayed on the mobile app.
- On click of **Edit** option, admin can edit the details of the coupon.
- On click of **History** option, admin can view the history of the coupon.
- On clicking the **Delete** option, the admin can delete the coupon.

**Note:** Admin will bear the cost of discount provided to the riders from the coupons.

#### **Linking Discount Coupon**

✓ Admin can link vehicle type(s) with the coupon if he/she wants the coupon to be applied only for specific vehicle types.

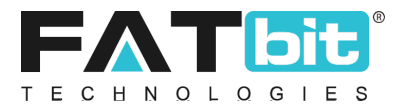

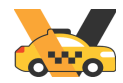

# 12. Manage Withdrawal Requests

On click of Manage Withdrawal Requests menu from the navigation bar, admin will be redirected to the Withdrawal Requests Listing page. From this page, the admin can search and manage all the withdrawal requests placed by the driver users. Please refer the screenshot below:

| <ul> <li>Withdra</li> </ul> | awal Requests Listing                                          |             |          |                                                                                                    |          |                    |
|-----------------------------|----------------------------------------------------------------|-------------|----------|----------------------------------------------------------------------------------------------------|----------|--------------------|
| SR. NO                      | USER DETAILS                                                   | BALANCE     | AMOUNT   | ACCOUNT DETAILS                                                                                                    | STATUS   | ACTION             |
| 1                           | N: Suryakant<br>P: 9758255814<br>E: a@a.com                    | \$41,869.94 | \$863.55 | Bank Name: Icic<br>A/c Name: Ray,<br>A/c Number: 386474344fhy<br>Ifsc Code/swift Code: 76374xhi<br>Bank Address: bank address | Pending  | Approve<br>Decline |
| 2                           | N: Arpit Driver<br>P: 9256442245<br>E: arpitDriver@dummyid.com | \$25,569.44 | \$100.00 | Bank Name: Test<br>A/c Name: Test<br>A/c Number: 369852147<br>Ifsc Code/swift Code: test123<br>Bank Address: Test             | Declined |                    |
| 3                           | N: Arpit Driver<br>P: 9256442245<br>E: arpitDriver@dummyid.com | \$25,569.44 | \$100.00 | Bank Name: Test<br>A/c Name: Test<br>A/c Number: 369852147<br>Ifsc Code/swift Code: test123<br>Bank Address: Test             | Approved |                    |

Admin can perform the following operations from this page:

• From the search section, the admin can search withdrawal requests by keyword, status, date range and withdrawal amount range. Please refer the screenshot below:

| Search              | ×                         |
|---------------------|---------------------------|
| Keyword             | Status<br>Does not matter |
| From [8]            | το [§]                    |
| Date From           | Date To                   |
| SEARCH CLEAR SEARCH |                           |

- On click of **Approve** option, admin can approve the withdrawal request. Users will receive the email notification for the same. Please note, the withdrawal amount needs to be transferred to the user's bank account manually by the admin.
- On click of **Decline** option, admin can decline the withdrawal request of the user. The requested amount will be credited back to the user's wallet account.

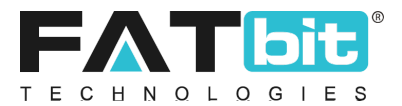

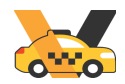

# 13. Stats on Map

On clicking the Stats on Map menu from the navigation bar, the system displays the sub-menus under it. Please refer the screenshot below:

| Stats On Map                             | - |
|------------------------------------------|---|
| Ride Stats     Driver Availability Stats |   |
|                                          |   |

## 13.1.Ride Stats

On click of Ride Stats option under Stats on Map menu from the navigation bar, admin will be redirected to the Passenger Booking Stats on Map page. This page highlights locations from where the system gets consistent bookings in the past. This helps you in letting you know where to concentrate in future. More Statistics! More Business! Please refer the screenshot below:

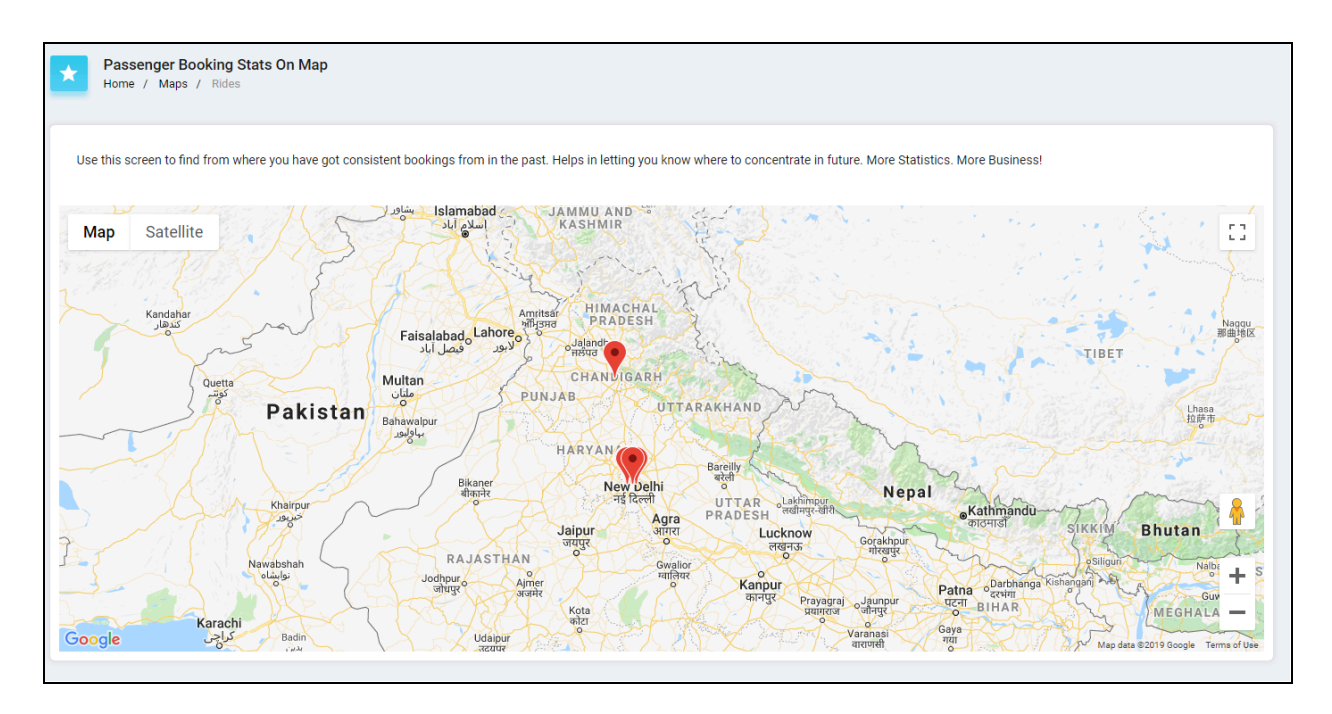

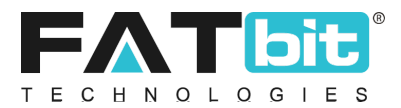

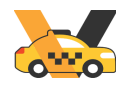

# **13.2.Driver Availability Stats**

On clicking the Driver Availability Stats option under Stats on Map menu from the navigation bar, admin will be redirected to the Driver Availability Stats on Map page. From this page, the admin can check how many drivers are online and their locations. Admin can also check the drivers' locations from where they have turned off mobile phones for not taking new rides. Please refer the screenshot below:

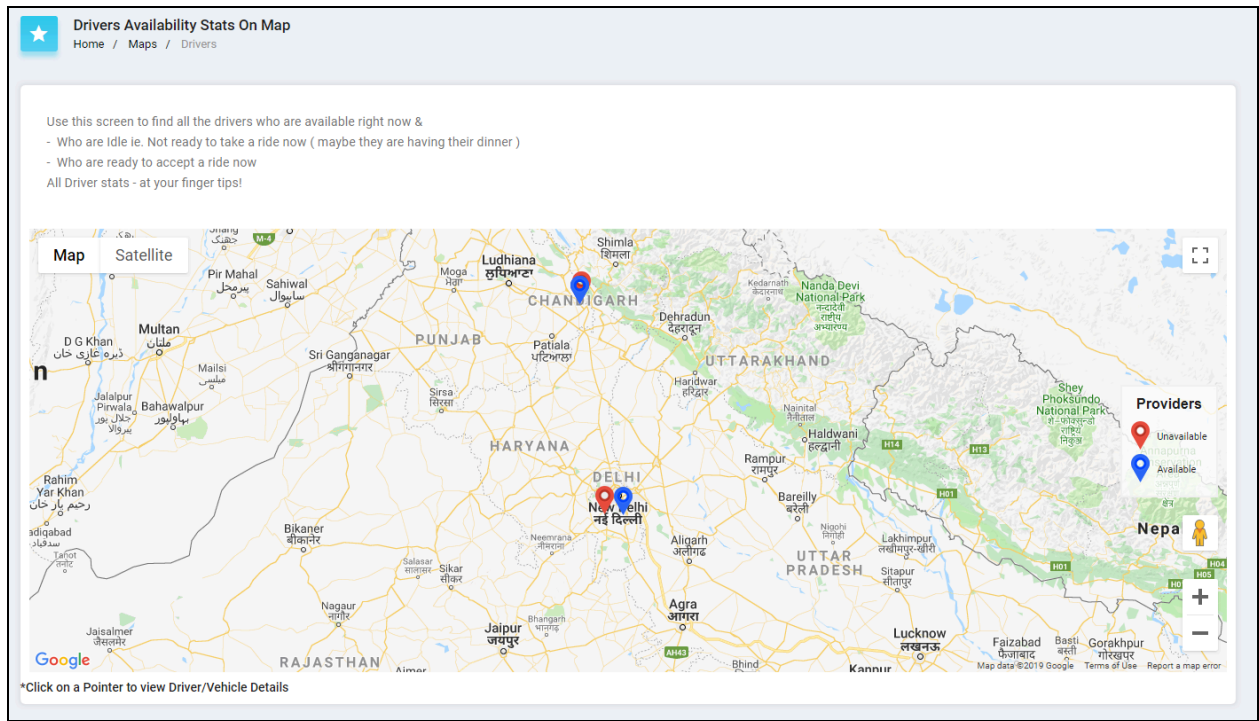

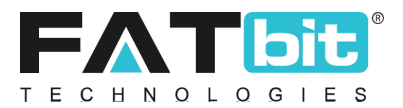

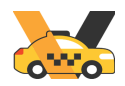

# 14. Settings

On clicking the Settings menu from the navigation bar, the system displays the sub-menus under it. Please refer the screenshot below:

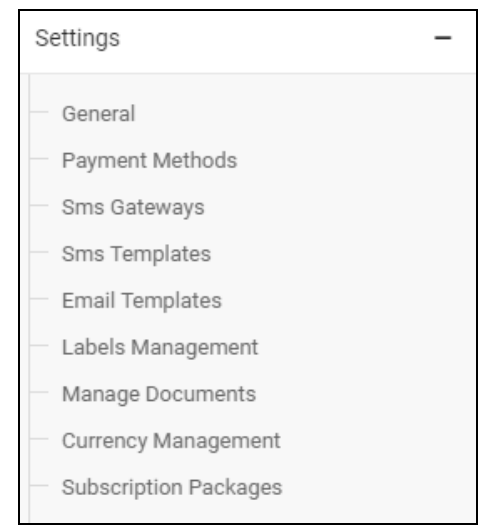

# 14.1.General

On clicking the General option under Settings menu from the navigation bar, admin will be redirected to the General Settings page. From this page, the admin can configure all the general settings of the system.

### **14.1.1.** General Tab

From this tab, admin can manage the following settings:

- 1. **Site Name:** To enter the website name. This will be used in email templates and titles of web pages or admin pages.
- 2. **Site Owner:** To enter system owner name.
- 3. **Store Owner Email:** All the administrator email notifications will be sent to the entered email address in this field.
- 4. **Address:** This address will be displayed in an emergency email sent by the system.
- 5. **Telephone:** To enter an admin telephone number. This number will be displayed in an emergency email sent by the system.
- 6. **Emergency Contact Number:** To enter an emergency contact number. This address will be displayed in emergency SMS sent by the system to rider and drivers' emergency contact number.
- 7. **About Us Page:** To select about us page from the CMS pages. This page will be linked with the About us navigation menu in riders and drivers mobile app.

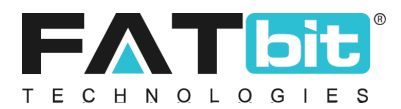

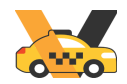

- 8. **Terms and Condition Page:** To select terms and conditions page from the CMS pages. This page will be linked with the Terms and Condition navigation menu in riders and drivers mobile app.
- 9. **Privacy Policy Page:** To select a privacy policy page from the CMS pages. This page will be linked with the Privacy Policy navigation menu in riders and drivers mobile app.

### **14.1.2.** Local Tab

From this tab, admin can manage the following settings:

- 1. **Time zone:** Date & time on the rides, transaction etc modules will be displayed as per the time zone selected in this field.
- 2. **Country:** To select the default country to be displayed on country dropdown.
- 3. **Date Format:** All the dates on the system displayed in the selected date format.
- 4. **Default Website Currency:** All the charges and transactions will be displayed & completed in the selected currency. It is recommended to do this setting before making the system live.

### 14.1.3. Options Tab

From this tab, admin can manage the following settings:

#### Admin

- 1. **Default Items per Page:** All the listing pages in the admin end will display the items as per the value set in this field.
- 2. **Theme Colour:** Admin can change the theme colour of the admin portal through this section

#### **Payment Process**

- 3. Activate Live Payment Transaction Mode: On enabling this option, all the payment gateways will run in live mode. Turn it off when you want to test the system.
- 4. **Enable save Card :** On enabling this the card through which the transaction is being done will be saved for recurring payments

#### **SMS Gateway**

- 5. **Enable SMS Module:** On enabling this option, System will be able to send SMS based on the Gateway selected.
  - a. **SMS Gateway:** It enables the system to send and receive SMS messages.

#### Account

6. Activate Admin Approval After Registration: On enabling this option, admin needs to approve the riders then only they can login to the app.

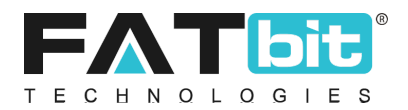

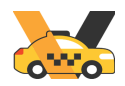

- 7. Activate Notify Administrator On Each Registration: On enabling this option, admin will receive email notification when any new user registers in the system.
- 8. Activate Sending Welcome Mail After Registration: On enabling this option, the system will send welcome email notification to the users after registration.

#### Commission

9. **Maximum Ride Commission [\$]:** Admin can define the maximum Fixed commission of a ride.

#### Tax

10. **Tax:** Admin can set the tax percentage applicable on all rides.

#### **Load Money**

- 11. **Quick Add Money Value Options [\$]:** Admin can define 3 or more quick money value options in this field by using comma separator. These values will be displayed on Add Money into the wallet screen on the mobile app.
- 12. **Minimum Recharge Amount [\$]:** Admin can set the minimum money to be allowed to add into the wallet from this field for both the riders and drivers.

#### Withdrawal

- 13. **Minimum Withdrawal Amount [\$]:** Admin can set the minimum amount to be requested by drivers via this field.
- 14. **Retention Amount:** System will not allow drivers to place withdrawal requests if their wallet after withdrawal will be less than the retention amount set in this field. In other words, after withdrawal drivers' wallet balance should be more than the amount set in this field.
- 15. **Minimum Interval [days]:** Admin can set the minimum interval in days between two withdrawal requests.

### **14.1.4.** Rides tab

#### **Ride Booking process**

- **1. Enable Instant Rides :** On enabling this the instant ride module is enabled for the rider and the rider will be able to book rides in real time
- **2.** Enable Rental Package rides : On enabling this the rental package rides module gets enabled for the rider and the rider would be able to book the rental packages
- **3. Geo fencing limit :** Admin can set the radius within which the system will search for available drivers, to send new ride requests placed by the rider.
- **4. Invitations in each request :** This field defines the count of the number of drivers to whom the new ride request will be broadcasted. For eg : This field is set to 20, then the nearest 20 drivers in the geo fence will receive the ride broadcast.

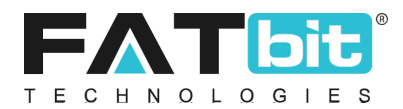

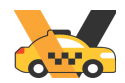

- **5. Duration in seconds :** This field defines the time in seconds for which the ride request will be broadcasted to the drivers. After this time the ride invitation will be sent to the next batch of drivers.
- **6. Max number of attempts :** This field defines the number of attempts for a particular ride request. If this field is set as "0" then the ride request will be broadcasted only once to all the drivers as defined in the "Invitation in each request" field. If this is set as "1" then the ride request will be broadcasted twice.
- **7. Driver threshold:** System will not send the new ride requests to the drivers if their wallet balance crosses the amount defined in this field.

#### **Offer Rides**

- 8. Enable Offer Rides : This will enable the rider to place counter offer for the ride in bidding module
- **9. Number of invitations :** This field defines the count of the number of drivers to whom the new ride request will be broadcasted
- **10. Max discount percentage :** This field defines the maximum discount percentage that can be offered on the ride in the bidding module

#### **Scheduled Rides**

- **11. Activate Scheduled Ride Module :** This will enable the ride scheduling module
- **12. Number of invitations :** This field defines the count of the number of drivers to whom the new ride request will be broadcasted
- **13. Min hours :** This field states the minimum time interval between the current time and the scheduled time for the ride request.
- **14. Max days :** This is the maximum interval in days from the current day for which the ride can be scheduled.

#### **Ride tip money**

- 15. Enable tips module : This will enable the driver to tip the rider
- **16. Quick tip money value options :** This field contains the money value options that are visible to the rider to pay as a tip to the driver. The admin can enter these quick tip money values
- **17. Enable Custom tips :** Through this the rider can pay a custom amount (not amongst the quick tip money options) as a tip to the driver
- 18. Most tipped logic :
  - **a. Auto :** In this the most tipped value is shown to the rider and the way through most tipped value is determined takes place automatically and not manually
  - **b. Manual :** Through this the admin can set any value from the quick tip value options and set it as "Most Tipped Tip" by manually filling this field.
- **19. Minimum tip amount :** This is for the minimum tip amount in case of custom tip
- 20. Maximum tip amount : This is for the maximum tip limit amount in case of custom tip

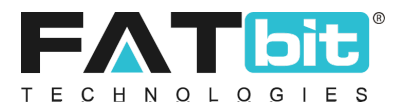

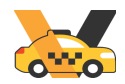

#### **Courier package**

- **21. Enable Courier Package Module:** On enabling this option, the drivers will get package delivery options in the driver app.
- **22. Vehicle Type:** Admin can select which vehicle type is to be selected for package delivery.

### **14.1.5.** Landing Page

- 1. **Header Background:** The Background image displayed at the landing page is uploaded here.
- 2. **Header Banner:** The Banner image displayed at the landing page is uploaded here.

#### **Mobile Apps**

- 3. **Google Play Store URL:** This field indicates the app URL for Google play store.
- 4. **Apple Store URL:** This field indicates the app URL for Apple store.

#### **Social Media Pages**

- 5. **Facebook URL:** This field indicates the Facebook page URL linked with the app.
- **6. Twitter URL:** This field indicates the Twitter page URL linked with the app.
- 7. Instagram URL: This field indicates the Instagram URL of the app.

#### **Colour Theme**

- 8. **Primary Colour:** This field sets the primary colour of the header and footer section of the landing page.
- **9. Secondary Colour:** This field sets the primary colour of the header and footer section of the landing page.

### **14.1.6.** Third Party APIs

From this tab, admin can manage the following settings:

#### **Google Map API**

10. Google Map API Key: Used to get location or IP address of the user's location.

#### **Push Notification**

11. Firebase Push Notification Server Key: To send push notification to the users.

#### **Google Recaptcha**

- 12. **Site Key:** For Google Recaptcha used on the sign up form, forgot password form etc.
- 13. **Secret Key:** For Google Recaptcha used on the sign up form, forgot password form etc.

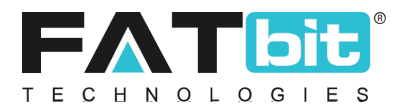

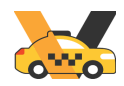

### **14.1.7.** Email

From this tab, admin can manage the following settings:

- 1. **From Name:** From name used in the emails.
- 2. **From Email:** All the emails will be sent from this email address. In case Gmail SMTP is set then the system will overwrite the Gmail SMTP email.
- 3. **Reply To Email Address:** Reply on the emails will be sent to this email address.
- 4. **Send Email:** If enabled, then only the system will send emails to the user.
- 5. **Contact Email Address:** All the contact us form queries will be sent to this email address.
- 6. **Send SMTP Email:** If enabled, the system will use the SMTP to send emails.
- 7. **SMTP Host:** Used to set up SMTP.
- 8. **SMTP Port:** Used to set up SMTP.
- 9. SMTP Username: Used to set up SMTP.
- 10. **SMTP Password:** Used to set up SMTP.
- 11. **SMTP Secure:** As per the settings received from SMTP server.
- 12. Additional Alert Emails

### **14.1.8.** Reward Points

From this tab, the admin can manage the reward points to be gifted to the rider. The admin can configure and manage the following :

- **1. Reward Points :** Through this the admin configures the value of one reward point in terms of the monetary value
- 2. Max Reward Points discount (in %) : This enables the admin to configure the maximum discount that can be availed using the reward points for a particular ride. The admin will configure a particular percentage of the ride fare , only that percentage of the reward points can be availed as a discount on that ride.
- **3.** Activate Reward point on every ride : This enables the admin to activate / deactivate reward points on every ride by selecting Yes/No respectively. When enabled, rewards points get credited to the rider account at the completion of the ride as per the reward criteria.
- **4. Reward point validity :** Through this the admin sets the validity (in days) of the reward points earned by the rider.
- **5. Reward Criteria:** This will enable the admin to configure the criteria on which reward points are gifted to the rider. This enables admin to bind ride distance to the reward point. (Please refer to the below screenshot). The admin can view the following
  - a. Ride upto : This signifies the distance of the ride upto which the reward point will be gifted. It can be edited/ deleted from the "edit" and "Delete" option respectively in the action section

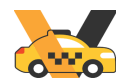

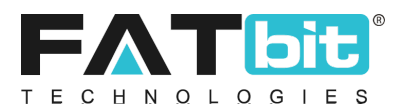

Reward Points : This signifies the reward point gifted for covering a particular distance .
 It can be edited/ deleted from the "edit" and "Delete" option respectively in the action section

| Rewards On Ride | Rewards On Rides<br>Home / Rewards On Rides |              |            |  |
|-----------------|---------------------------------------------|--------------|------------|--|
| Rewards On Rid  | es Listing                                  |              | Add Record |  |
| #               | Ride Upto                                   | Reward Point | Action     |  |
| 1               | 2.00                                        | 1            |            |  |
| 2               | 10.00                                       | 5            | Edit       |  |
| 3               | 50.00                                       | 25           | -          |  |
| 4               | 75.00                                       | 40           |            |  |
| 5               | 100.00                                      | 50           | -          |  |
|                 |                                             |              |            |  |

### 14.1.9. Referral

From this tab, admin can manage the following settings:

- 1. **Enable Referral Module:** To enable sharing and earn features for the users. If enabled users (referrer and referral) will get reward points when new users register via referrer code and take their first ride.
- 2. **Share & Earn Text:** Admin can set the default text when any users share their referral code.

#### **Reward Benefits On Registration**

- 3. **Referrer Reward Points:** Referrers will get this reward points when their referrals (friends) will register via active referrer code.
- 4. **Referral Reward Points:** Referrals will get this reward points when they register via active referrer code.

#### **Reward Benefits On First Ride**

- 5. **Referrer Reward Points:** Referrers will get this reward points when their referrals (friends) will take their first ride.
- 6. **Referral Reward Points:** Referrals will get this reward points when they take the first ride.

### 14.1.10. Media

From this tab, admin can manage the following settings:

- 1. **Admin Logo:** Display on admin panel theme on top header.
- 2. Website Logo: Display on front end of the website for desktop version.
- 3. **Email Template Logo:** Display on the emails.
- 4. **Website Favicon:** Display on the title of the browser.

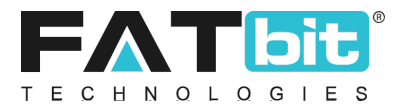

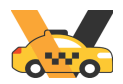

### 14.1.11. Server

From this tab, admin can manage the following settings:

1. **Use SSL:** In order to use SSL, admin needs to check with the hosting provider, if a SSL certificate is installed and enable it from there.

### 14.1.12. Subscription

From this tab, admin can manage the following settings:

- 1. **Enable Subscription module:** On enabling this option, drivers will get an option to view and purchase subscription packages.
- 2. **Enable Adjust Amount:** On enabling this option, subscription amount will be adjusted while upgrading or downgrading the subscription plan.
- 3. **Reminder Notification Before Subscription Expiry days:** This field specifies how many days before the subscription expiration date the driver will receive a reminder notification.

#### 14.1.13. Mobile Apps

From this tab, admin can set the firebase settings

#### **Firebase Settings**

- 1. **Rider App SDK Id:** Unique id of the rider app which is auto generated in the firebase account.
- 2. **Driver App SDK Id:** Unique id of the driver app which is auto generated in the firebase account.
- 3. **Key:** Unique identifier key
- 4. **URL:** Project URL
- 5. **Project Number:** Unique number assigned to the project
- 6. **Project ID:** Unique ID assigned to the the project
- 7. **Storage Bucket:** Unique key assigned to Firebase storage being used by the application

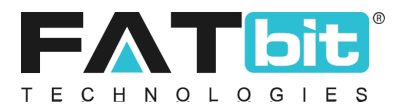

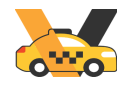

## **14.2.Payment Methods**

On click of Payment Methods option under Settings menu from the navigation bar, admin will be redirected to the Payment Methods Listing page. From this page, the admin can configure the pre-defined payment methods. Please refer to the screenshot below. There are more than 20 payment options available.

| Regular Payment Methods | Regular Payment Methods Plugins |   |                                   |        |        |
|-------------------------|---------------------------------|---|-----------------------------------|--------|--------|
| Sms Notification        |                                 | # | Plugin                            | Status | Action |
|                         | ÷                               | 1 | Cashfree<br>(Cashfree)            |        |        |
|                         | ÷                               | 2 | Mollie - Tested<br>(Mollie)       |        |        |
|                         | ⇔                               | 3 | BrainTree - Tested<br>(Braintree) |        |        |
|                         | ÷                               | 4 | Stripe - Tested<br>(Stripe)       |        |        |
|                         | ÷                               | 5 | PayPal - Tested<br>(Paypal)       |        |        |
|                         | ÷                               | 6 | M-Pesa - Tested<br>(Mpesa)        |        |        |
|                         | ÷                               | 7 | Paystack - Tested<br>(Paystack)   |        |        |
|                         | ÷                               | 8 | Dpo                               |        |        |
|                         | ÷                               | 9 | Yoco - Tested<br>(Yoco)           |        |        |

- On click of **Status Toggle** button, admin can change the status of the payment method. Only payment methods with active status will be displayed on the mobile app checkout screen.
- On click of **Edit** option, admin can edit the basic details of the payment method.
- On click of **Settings** option, admin can configure the payment gateway.

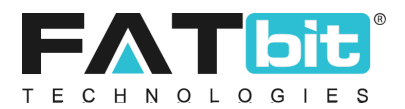

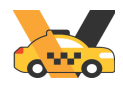

### 14.3. SMS Gateways

On clicking the SMS Gateway option under Settings menu from the navigation bar, admin will be redirected to the SMS Gateway Listing page. From this page, the admin can manage the system SMS Gateways.

| Manage Sms Gateways<br>Home / Sms Gateway Methods |                |        |          |
|---------------------------------------------------|----------------|--------|----------|
| <ul> <li>Sms Gateways List</li> </ul>             |                |        |          |
| SR. NO                                            | PAYMENT METHOD | STATUS | ACTION   |
| 1                                                 | MSG91          |        | Edit     |
| 2                                                 | KudiSMS        |        | Settings |
| 3                                                 | Africa Talking |        |          |
| 4                                                 | Twilio         |        |          |

- On click of **Status Toggle** button, admin can change the status of the SMS Gateway. The active SMS Gateway will be used to send and receive messages.
- On click of **Edit** option, admin can edit the following details of SMS Gateway Setup template:
  - ✓ SMS Method Name
  - ✓ Details: Description of the gateway
  - ✓ Status

| Sms Gateway Setup |                               | CLOSE 🗙 |
|-------------------|-------------------------------|---------|
| General           |                               |         |
| Sms Method Name*  | MSG91                         |         |
| Details           | MSG91 Sms Gateway Description |         |
| Status            | In-active                     | - Ai    |
|                   | SAVE CHANGES                  |         |

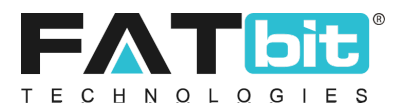

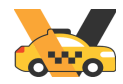

- On the click of **Settings** option, admin can edit the following details of SMS Gateway settings template.
  - ✓ Authentication Key
  - ✓ Sender: In the testing environment, a mobile number or code can be specified through which SMS are to be sent, However, in the live environment, it is autofilled with a twilio generated number.

| Sms Gateway Settings |                                                    | CLOSE 🗙 |
|----------------------|----------------------------------------------------|---------|
| Authentication Key*  | 255833A3zgkk6CI5N95d073f5e                         |         |
| Sender               | VIVOCB                                             |         |
|                      | Please Enter Your Sender Number Or Shortcode Here. |         |
|                      |                                                    |         |
|                      |                                                    |         |

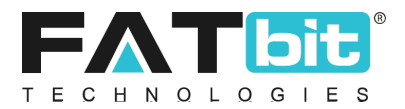

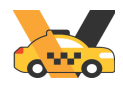

### 14.4. SMS Templates

On clicking the SMS Templates option under Settings menu from the navigation bar, admin will be redirected to the SMS Templates Listing page. From this page, admin can search and manage content of SMS templates. Please refer the screenshot below:

| Sms Templa<br>Home / Sms | <b>ite</b><br>Templates |                           |        |
|--------------------------|-------------------------|---------------------------|--------|
| Search                   |                         |                           | ×      |
| Keyword                  | CLEAR SEARCH            | Status<br>Does Not Matter | •      |
| Sms Template L           | isting                  | 27/210                    |        |
| 5K. NO                   | SMS TEMPLATE            | STATUS                    | ACTION |
|                          | Nucl/Dirici Nequesco (1 |                           | Edit   |
| 2                        | Rider Registration      |                           |        |
| 3                        | Ride booked by Rider    |                           |        |
| 4                        | Rider's Ride completed  |                           |        |
| 5                        | Rider's Ride Cancelled  |                           |        |
| 6                        | User Wallet Txn         |                           |        |
| 7                        | Rider in Emergency      |                           |        |

- Admin can search SMS templates by using SMS template title and status.
- On click of **Status Toggle** button, admin can change the status of the SMS Template. SMS will be triggered for active SMS templates.
- On click of **Edit** option, admin can edit the following details of SMS template:
  - ✓ Action: Title of the SMS template.
  - ✓ Message body: It includes few dynamic data enclosed in "#" sign. Please don't edit those variables.
  - ✓ Status

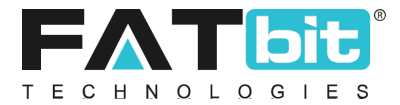

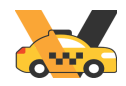

#### Please refer the screenshot below:

| Sms Template Setup |                                                                                                    |
|--------------------|----------------------------------------------------------------------------------------------------|
| General            |                                                                                                    |
| Action             | Rider in Emergency                                                                                                    |
|                    | This is the event, when this SMS Template will be sent to concerned member.                                                                                                    |
| Body               | Your contact #SOS-SENDER NAME# is in an emergency and seeking your help. He was in #CAR<br>MAKE# #CAR MODEL#, #REGISTRATION NUMBER#<br>along with Body<br>HER-PARTY NAME# (#OTHER-PARTY PHONE#)<br>You can track the location of your contact on URL: #TRACKING URL# |
|                    | Note : Please Don't Replace Variable Between # Sign.                                                                                                    |
| Status             | Active                                                                                                    |
|                    | SAVE CHANGES                                                                                                    |

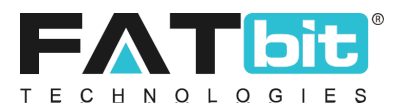

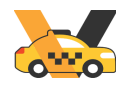

## **14.5.Email Templates**

On click of Email Templates option under Settings menu from the navigation bar, admin will be redirected to the Email Templates Listing page. From this page, admin can search and manage content of Email templates. Please refer the screenshot below:

| Home / Email Templat                  | es<br>mplates                           |                           |        |        |
|---------------------------------------|-----------------------------------------|---------------------------|--------|--------|
| Search                                |                                         |                           |        | ×      |
| Keyword                               | LEAR SEARCH                             | Status<br>Does Not Matter |        | •      |
| <ul> <li>Email Templates L</li> </ul> | isting                                  |                           |        |        |
| SR. NO                                | MAKE                                    |                           | STATUS | ACTION |
| 1                                     | Forgot Password Email                   |                           |        | Edit   |
| 2                                     | Admin Password Changed Successfully     |                           |        |        |
| 3                                     | Email Confirmation on Registration      |                           |        |        |
| 4                                     | Welcome Mail on Registration            |                           |        |        |
| 5                                     | New Registration - Admin                |                           |        |        |
| б                                     | Contact-Us                              |                           |        |        |
| 7                                     | Credits Received/Debited Email for User |                           |        |        |

- Admin can search Email templates by using SMS template title and status.
- On click of **Status Toggle** button, admin can change the status of the Email Template. Email notification will be sent to the users for only active Email templates.
- On click of **Edit** option, admin can edit the following details of Email template:
  - ✓ Name: Title of the email template
  - ✓ Subject: Subject text to be entered in this field.
  - ✓ Body: Body text to be entered in this field. It also includes dynamic data like user's name, website name etc in curly brackets {}.
  - ✓ Status

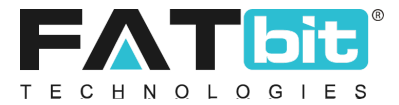

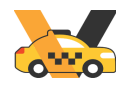

#### Please refer the screenshot below:

| Email Template | e Setup |              |                                                                                          |
|----------------|---------|--------------|------------------------------------------------------------------------------------------|
| General        |         |              |                                                                                          |
|                |         | Name*        | Forgot Password Email                                                                    |
|                |         | Subject*     | Forgot Password Email                                                                    |
|                | Body*   | BIL          | I A A T 🤌 🗄 🗄 🗮 🗮 🗮 📾 🖬 🐨 🦛 🎓 📄 kkm                                                      |
|                |         | {Company     | _Logo}                                                                                   |
|                |         | Dea<br>It se | r {user_full_name},<br>rems that you have used forgot password option at {website_name}. |
|                |         | Plea<br>{res | click the below link to change your password.                                            |
|                |         | Plea         | ase ignore this email if you did not use the forgot password option                      |

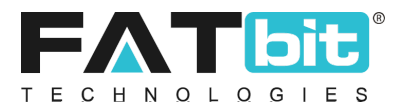

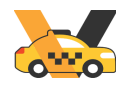

### 14.6. Labels Management

On click of Labels Management option under Settings menu from the navigation bar, admin will be redirected to the Language Labels Listing page. From this page, admin can search and edit the label caption. These labels display either on the mobile app screens or system messages. Please refer the screenshot below:

| Home /     | e Labels<br>Labels                                  |                                                   |        |
|------------|-----------------------------------------------------|---------------------------------------------------|--------|
| Search     |                                                     |                                                   | ×      |
| Keyword    |                                                     | SEARCH CLEAR SEARCH                               |        |
| O Language | Labels List                                         |                                                   | Import |
| SR. NO     | KEY                                                 | CAPTION                                           | ACTION |
| 1          | MSG_Invalid_email_address!                          | Invalid Email Address!                            | Edit   |
| 2          | MSG_You_have_an_active_ride                         | You Have An Active Ride                           |        |
| 3          | LBL_ALL_Users                                       | All Users                                         |        |
| 4          | LBL_Push_Notification_Listing                       | Push Notification Listing                         | ***    |
| 5          | MSG_Minimum_wallet_balance_of_x_is_to_be_maintained | Minimum wallet balance of %s is to be maintained. |        |
| 6          | MSG_Minimum_withdrawal_amount_should_be_more_than   | Minimum withdrawal amount should be more than %s  |        |

- On click of **Export** option, admin can export the labels in CSV file.
- On click of **Import** option, admin can import the updated labels in CSV file.
- On click of **Edit** option, admin can edit the label caption. Please refer the screenshot below:

| Manage Labels |                            | 555574 <b>P</b> |
|---------------|----------------------------|-----------------|
| Кеу           | MSG_Invalid_email_address! |                 |
| Caption*      | Invalid Email Address!     |                 |
|               | SAVE CHANGES               |                 |
|               |                            |                 |

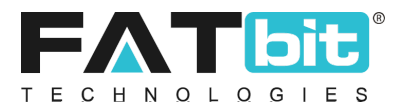

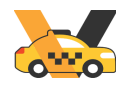

## **14.7. Manage Documents**

On click of Manage Documents option under Settings menu from the navigation bar, admin will be redirected to the Document Listing page. From this page, admin can search and manage documents that need to be uploaded by admin during driver registration or vehicle registration in the system. Please refer the screenshot below:

| Home      | ge Documents<br>/ Documents |                 |                   |         |         |                           |              |   |
|-----------|-----------------------------|-----------------|-------------------|---------|---------|---------------------------|--------------|---|
| Search    |                             |                 |                   |         |         |                           | :            | × |
| Keyword   | CLEAR SEARCH                |                 | Country<br>Select |         | *       | Status<br>Does Not Matter | *            |   |
| O Documen | t Listing                   |                 |                   |         |         |                           | Add Document |   |
|           | SR. NO                      | NAME            |                   | COUNTRY | ТҮРЕ    | STATUS                    | ACTION       |   |
| ÷         | 1                           | Driving Licence |                   | India   | Drivers |                           | Edit         |   |
| ⇔         | 2                           | Car Documents   |                   | India   | Vehicle |                           |              |   |
| ÷         | 3                           | Test Doc        |                   | India   | Drivers |                           |              |   |

- Admin can search documents by using document title, country and status.
- On click of **Add Document** option, admin can add a new document. Admin needs to fill the following details:
  - ✓ Country: Admin can add the document for specific country or all countries; accordingly it will be displayed during driver or vehicle registration.
  - ✓ **Name:** Title of the document.
  - ✓ Type for: It could be Driver or Vehicle. If 'Driver' is selected then the document will be displayed on driver setup form. If 'Vehicle is selected then the document will be displayed on Vehicle setup form.
  - ✓ Expiry Applicable: Option could be 'Yes' and 'No'. If Yes is selected then admin needs to add expiry date of the document like for driving license document it is required but identity verification document it's not required.
  - ✓ **Status:** Status of the document.
- On click of **Status** Toggle button, admin can change the status of the document. Only documents with active status will be displayed on the other modules in the system.
- On click of **Edit** option, admin can edit the details of the document.

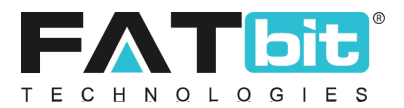

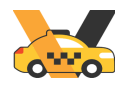

### **14.8.Currency Management**

On clicking the Currency Management option under Settings menu from the navigation bar, admin will be redirected to the Currency Listing page. From this page, the admin can manage system currency. Please refer the screenshot below:

| <ul> <li>Curre</li> </ul> | ency Listing |                               |             |              |        | Add Currency |
|---------------------------|--------------|-------------------------------|-------------|--------------|--------|--------------|
|                           | SR. NO       | CURRENCY                      | SYMBOL LEFT | SYMBOL RIGHT | STATUS | ACTION       |
| ÷                         | 1            | United States Dollar<br>(USD) | ŝ           | -NA-         |        | Edit         |
| ÷                         | 2            | Indian Rupees<br>(INR)        | र           | -NA-         |        |              |
| ÷                         | 3            | CAD                           | C\$         | -NA-         |        |              |

Admin can perform the following operations from this page:

- On click of **Add Currency** option, admin can add a new currency in the website. Admin needs to fill the following details:
  - ✓ Currency Name
  - ✓ Currency code
  - ✓ Currency Symbol Left
  - ✓ Currency Symbol Right
  - ✓ Status

Please refer the screenshot below:

- On click of **Status Toggle** button, admin can change the status of the currency. Only active currencies will be displayed on the website. Also, the admin can set the default currency from the active currencies only.
- On click of **Edit** option, admin can edit the details of the currency.
- On clicking the **Delete** option, the admin can edit the details of the currency.

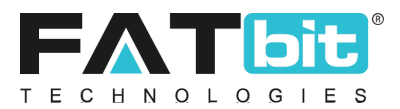

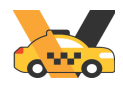

# **14.9. Subscription Packages**

On click of Subscription Packages option under Settings menu from the navigation bar, admin will be redirected to the Subscription Package Listing page. From this page, the admin can search, edit and manage plans associated with the respective packages. Please refer the screenshot below:

| Subscription Pack<br>Home / Subscription | <b>kages</b><br>n Packages |                           |               |
|------------------------------------------|----------------------------|---------------------------|---------------|
| Search                                   |                            |                           | ×             |
| Keyword                                  |                            | Status<br>Does Not Matter | •             |
| SEARCH                                   | IR SEARCH                  |                           |               |
| Subscription Package                     | es Listings                |                           |               |
| SR. NO                                   | PACKAGE NAME               | STATUS                    |               |
| 10                                       | Silver Plan                |                           | Edit<br>Plans |
| 9                                        | Premium Plan               |                           |               |
| 8                                        | Gold Plan                  |                           |               |
| 7                                        | demo                       |                           |               |

- Admin can search Subscription Packages by using package name and status.
- Admin can add new subscription packages by clicking on the "Add New". Admin will have to fill in the following details:
  - ✓ Package Name
  - ✓ Package Description: Features/ Benefits of the package
  - ✓ Package Type
  - ✓ Package Commission rate in percentage - Admin commission rate on the subscription package amount.
  - ✓ Package Status
  - ✓ Display order
- On click of **Status Toggle** button, admin can change the status of the Subscription Package. Active Subscription packages are visible to the drivers.
- On click of **Edit** option, admin can edit the following details of Subscription Package:
  - ✓ Package Name
  - ✓ Package Description: Features/ Benefits of the package

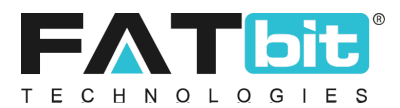

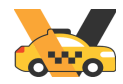

- ✓ Package Commission rate in percentage
- ✓ Package Status
- ✓ Display order

|                           | CLOSE 🗙                                                                        |
|---------------------------|--------------------------------------------------------------------------------|
| Silver Plan               |                                                                                |
| Silver Plan - Lorem ipsum |                                                                                |
|                           |                                                                                |
| Paid Plan                 |                                                                                |
| 6.00                      |                                                                                |
| 0.00                      |                                                                                |
| Active                    | ]                                                                              |
| 1                         |                                                                                |
| SAVE CHANGES              |                                                                                |
|                           | Silver Plan Silver Plan - Lorem ipsum Paid Plan  6.00  Active  1  SAVE CHANGES |

• On click of **Plan** option, admin will be redirected to the Subscription Plan Listings Page. From this page, the admin can search, add and edit plans associated with the respective packages. Please refer the screenshot below:

| Subscription Packages<br>Home / Subscription Packages |                         |  |      |
|-------------------------------------------------------|-------------------------|--|------|
| Search                                                |                         |  | Q    |
| O Subscription Package Listings                       |                         |  | Back |
| SR. NO                                                | PLAN PRICE              |  |      |
| 1                                                     | \$90.00 /Per 30 Days    |  |      |
| 2                                                     | \$1,110.00 /Per 60 Days |  |      |

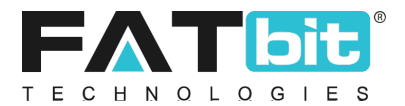

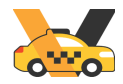

- Admin can search Subscription Plans by using Plan price and status.
- On click of **Add New** option, admin will be redirected to the Subscription Package Setup page.
  - Admin needs to fill the following details to create a new plan:
  - ✓ Period: Specify the Intervals
  - ✓ Time Interval (frequency): Specify the frequency of the plan
  - ✓ Price
  - ✓ Plan Display Order
  - ✓ Status

| Subscription Package Setup |                                              | CLOSE 🗙 |
|----------------------------|----------------------------------------------|---------|
| General                    |                                              |         |
| Package*                   | Silver Plan                                  |         |
| Period                     | Days                                         |         |
|                            | Please Specify The Years For Unlimited Years |         |
| Time Interval (frequency)* |                                              |         |
| Price*                     |                                              |         |
| Plan Display Order*        |                                              |         |
| Status                     | Active                                       |         |
|                            | SAVE CHANGES                                 |         |

- On click of **Edit** option, admin can edit the following details of Subscription Package:
  - ✓ Period: Specify the Intervals
  - ✓ Time Interval (frequency): Specify the frequency of the plan
  - ✓ Price
  - ✓ Plan Display Order
  - ✓ Status
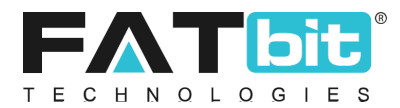

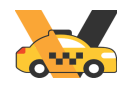

| Subscription Packages<br>Home / Subscription Packages |                         |      |
|-------------------------------------------------------|-------------------------|------|
| Search                                                |                         | ٩    |
| <ul> <li>Subscription Package Listings</li> </ul>     |                         |      |
| SR. NO                                                | PLAN PRICE              |      |
| 1                                                     | \$90.00 /Per 30 Days    | Edit |
| 2                                                     | \$1,110.00 /Per 60 Days |      |
| 3                                                     | \$140.00 /Per 90 Days   |      |

### 14.10. Data Backup and restore

On navigating to the settings sections, the admin will click on the "Data Backup and restore" option . This option enables the admin to create and restore the data in case any modification has been done or if some data has been deleted.

#### **Database backup creation :**

• In this the admin inputs the "File Name" and clicks on "Backup on server" Option

| File Name* |                  |
|------------|------------------|
|            | Backup On Server |
|            |                  |

- This creates a database backup file for the existing database
- The Db Backup file thus created is displayed in the listing form under Db Backup files list with the following parameters: (refer to the below screenshot)
  - Backup file name
  - Database backup date
  - Action button ( for each DB backup file)
    - Download file
    - Restore file
    - Delete file

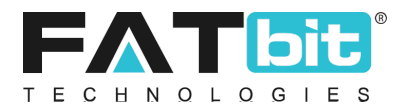

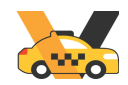

## **Db Backup Files List**

| Backup File Name                    | Database Backup Date | Action |
|-------------------------------------|----------------------|--------|
| Release-4.1_2024-10-22-08-11-42.sql | 22/10/2024 20:11:42  | •••    |
| Backup-1_2024-11-06-18-35-56.sql    | 06/11/2024 18:35:56  |        |

#### Database backup restoration

• All the data will be restored once the admin uploads the DB backup file and clicks on "Upload on the server" option. Refer to the screenshot below.

| Db Upload*                 |                  |
|----------------------------|------------------|
| Choose File No file chosen | Upload On Server |
|                            |                  |

#### 14.11. Manage languages

On navigating to the settings section, the admin will click on the "Manage language" option . This option enables the admin to add / change language for the platform.

- The admin on clicking this will view a list of Languages that have been added.
- The admin can also add a new language from the "Add language" option present at the top right corner.

| Language Listing |               |               |        | Add Language |
|------------------|---------------|---------------|--------|--------------|
| Sr. No           | Language Code | Language Name | Status | Action       |
| 1                | EN            | English       |        |              |
| 2                | AR            | Arabic        |        |              |
|                  |               |               |        |              |

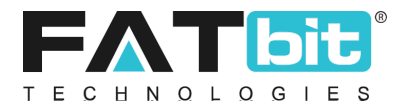

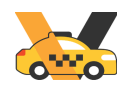

- On clicking "Add language" the admin will input the following :
  - Language code
  - Language name
  - Language layout
  - Country
  - Status ( active or inactive )

| Language Setup            |                    | × |
|---------------------------|--------------------|---|
| General                   |                    |   |
| Language Code*            | Language Name*     |   |
| Language Layout Direction | Country*<br>Select | * |
| Status<br>Active 🗸        | Save Changes       |   |

- On Clicking the save option the language gets added and is shown in listing form as shown in the above screenshot
- The admin can perform various actions such as :
  - Edit : To edit the language parameters (as mentioned above )
  - Delete : To delete a particular language that has been added
- The languages enabled in this section will be visible to the rider/driver. They can switch between those language options visible.

**Note** : Only those language options will be visible to the rider/driver which are associated with their registered country.

# **15. Localizations**

On clicking the Localizations menu from the navigation bar, the system displays the sub-menus under it. The Localization is used to select the area on map where the admin wants to provide cab facility to the riders. This selection of areas would be done on Google Maps. Please refer the screenshot below:

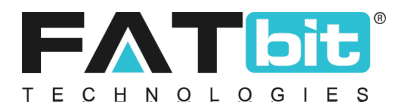

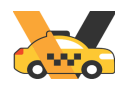

| Localizations       | - |
|---------------------|---|
| Manage Countries    |   |
| Manage States       |   |
| Geo Fence Locations |   |

# **15.1.Manage Countries**

On click of Manage Countries option under Localizations menu from the navigation bar, admin will be redirected to the Countries Listing page. From this page, the admin can search and manage countries in the system. Please refer the screenshot below:

| Home / Co         | Countries<br>ountries |                |                      |             |
|-------------------|-----------------------|----------------|----------------------|-------------|
| Search            |                       |                |                      | ×           |
| Keyword<br>SEARCH | CLEAR SEARCH          | Sta            | us<br>Des Not Matter | •           |
| O Country Listin  | ng                    |                |                      | Add Country |
| SR. NO            | COUNTRY CODE          | COUNTRY NAME   | STATUS               | ACTION      |
| 1                 | AF                    | Afghanistan    |                      | Edit        |
| 2                 | AL                    | Albania        |                      | ***         |
| 3                 | AL                    | Algeria        |                      |             |
| 4                 | AN                    | Andorra        |                      |             |
| 5                 | AM                    | American Samoa |                      |             |

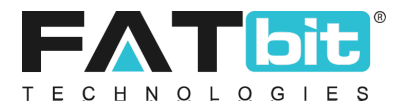

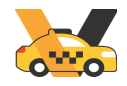

Admin can perform the following operations from this page:

- Admin can search countries by country name and filter it by status (active / in-active)
- On click of **Add Country** option, admin can add a new country. Admin needs to fill the following fields:
  - ✓ Country Name
  - ✓ Country Code
  - ✓ Country Phone Code
  - 🖌 Unit
  - ✓ Status

Please refer the screenshot below:

| Country Setup       |              |  |
|---------------------|--------------|--|
| General             |              |  |
| Country Name*       | India        |  |
| Country Code*       | IN           |  |
| Country Phone Code* | 91           |  |
| Unit                | Kms 💌        |  |
| Status              | Active       |  |
|                     | SAVE CHANGES |  |

- On click of **Edit** option, admin can edit the details of the country.
- On clicking the **Delete** option, the admin can delete the country.

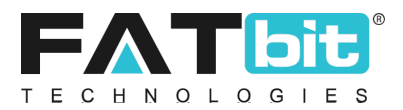

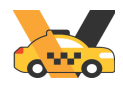

### **15.2.Manage States**

On click of Manage States option under Localizations menu from the navigation bar, admin will be redirected to the States Listing page. From this page, the admin can search and manage states in the system. Please refer the screenshot below:

| Manage States<br>Home / States    |                |                   |                           |           |
|-----------------------------------|----------------|-------------------|---------------------------|-----------|
| Search                            |                |                   |                           | ×         |
| Keyword                           |                | Country<br>Select | Status<br>Does Not Matter | •         |
| SEARCH CLEA                       | AR SEARCH      |                   |                           |           |
| <ul> <li>State Listing</li> </ul> |                |                   |                           | Add State |
| SR. NO                            | STATE NAME     | COUNTRY NAME      | STATUS                    | ACTION    |
| 1                                 | Punjab         | India             |                           | Edit      |
| 2                                 | Chandigarh     | India             |                           | Delete    |
| 3                                 | Madhya Pardesh | India             |                           |           |
| 4                                 | New Jersey     | United States     |                           |           |
| 5                                 | Haryana        | India             |                           |           |

- Admin can search states by using the state name and filter it by country and status.
- On click of **Add State** option, admin can add a new state. Admin needs to fill the following fields:
  - ✓ Country: To link the state with the country. Active countries that have been added in the Country Management section will be listed here.
  - ✓ State Name
  - ✓ State Code
  - ✓ Status

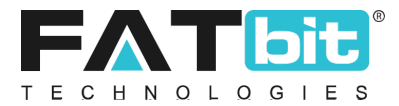

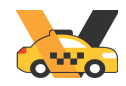

#### Please refer the screenshot below:

| State Setup |              |  |
|-------------|--------------|--|
| General     |              |  |
| Country     | India 👻      |  |
| State Name* | Punjab       |  |
| State Code* | PUN          |  |
| Status      | Active       |  |
|             | SAVE CHANGES |  |

- On click of **Edit** option, admin can edit the details of the state.
- On clicking the **Delete** option, the admin can delete the state.

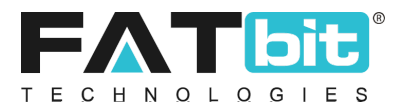

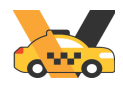

## **15.3.GEO Fence Locations**

On click of GEO Fence Locations option under Localizations menu from the navigation bar, admin will be redirected to the Locations Listing page. From this page, the admin can search and manage locations where he wants to run the business. Admin needs to link vehicle types with location from the Manage <u>Vehicles Type</u> section. Please refer the screenshot below:

| Search              |             |                   |              |                           | ×            |
|---------------------|-------------|-------------------|--------------|---------------------------|--------------|
| Keyword             |             | Country<br>Select | ~            | Status<br>Does Not Matter | •            |
| SEARCH CL           | EAR SEARCH  |                   |              |                           |              |
| O Locations Listing |             |                   |              |                           | Add Location |
| SR. NO              | LOCATION    | COUNTRY           | ТҮРЕ         | STATUS                    | ACTION       |
| 1                   | Mohali      | India             | Vehicle Type |                           | Edit         |
| 2                   | NCR - DELHI | India             | Vehicle Type |                           |              |
| 3                   | Chandigarh  | India             | Vehicle Type |                           |              |

- Admin can search locations by keyword and filter it by country & status.
- On click of **Add Location** option, admin can add a location. Admin need to fill the following details:
  - ✓ Location Name
  - ✓ Country
  - ✓ Status

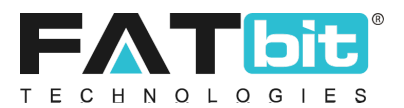

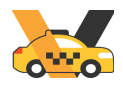

#### Location Map Tab

From the location tab, admin needs to select the location area in Google map by using shape and line tools provided at top right. Admin can do the following actions from this tab:

1. By using a search bar, admin can search the location. Please refer the screenshot below:

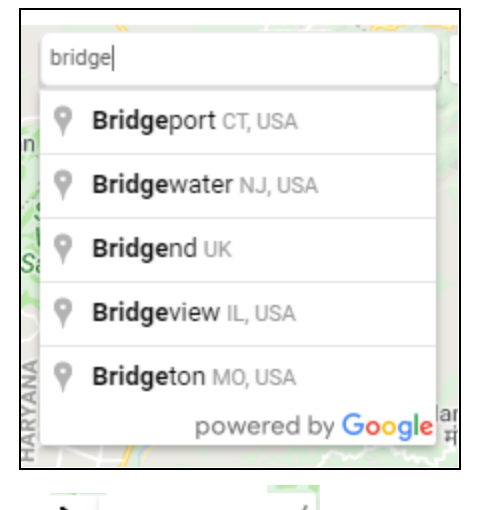

- 2. On click of draw shape icon or line icon, admin can select the location area in the map. Steps to create a share are:
  - ✓ Click where to start drawing. A layer can have 2,000 lines, shapes or places.
  - ✓ Click each corner or bend of your line or shape. To move the map, click and hold the mouse.
  - ✓ When you're finished drawing, double-click or click on stop drawing icon ( $\underline{\$}$ ).
- 3. By using stop drawing or hand icon, admin can select the drawn shape and can edit or delete (by clicking delete selected shape button) it.
- 4. Admin can change from map view to satellite view and vice versa.
- 5. On click of save changes button, the latest (if map contains more than 1 shape) drawn shape/area will be saved.

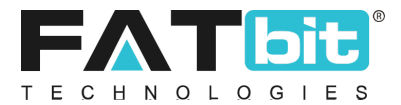

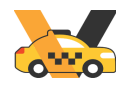

#### Please refer the screenshot below:

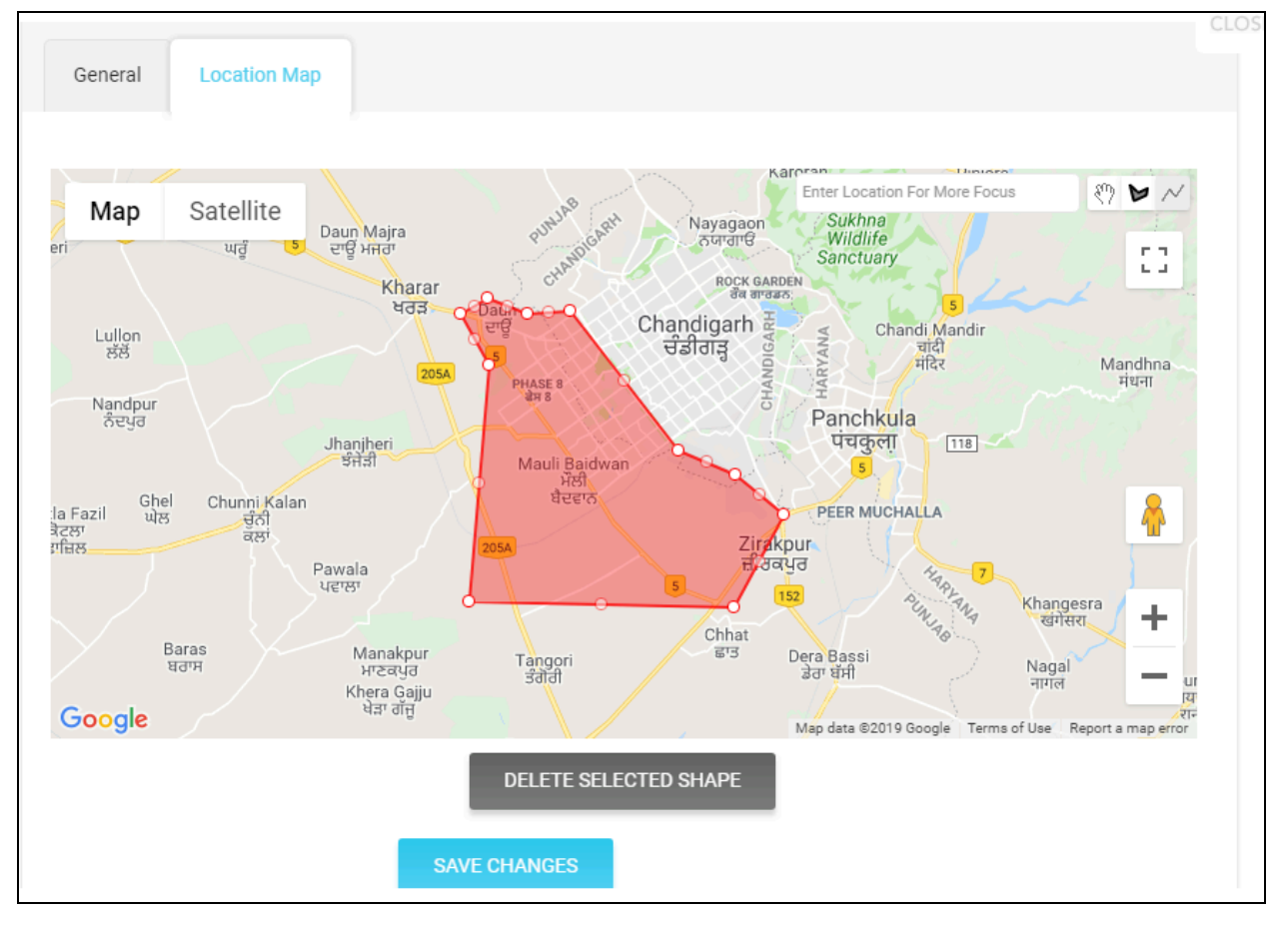

- On click of **Status Toggle** button, admin can change the status of the location. Only active locations will be displayed in vehicle type setup form.
- On click of **Edit** option, admin can edit the details of location.
- On clicking the **Delete** option, the admin can delete the location.

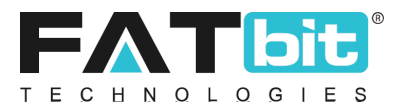

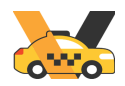

# **16.** CMS

On clicking the CMS menu from the navigation bar, the system displays the sub-menus under it. Please refer the screenshot below:

| Cms                    | - |
|------------------------|---|
| Push Notifications     |   |
| Cms Pages              |   |
| Content Blocks         |   |
| Ride Cancel Reasons    |   |
| Ride Complaint Reasons |   |
| Faq Categories         |   |

# **16.1.Push Notifications**

On click of Push Notification option under CMS menu from the navigation bar, admin will be redirected to the Push Notifications Listing page. From this page, the admin can send push notifications to the users for any kind of promotions etc. This page lists out all the history of previous push notifications sent to the users. Please refer the screenshot below:

| Home /                         | otification<br>Push Notifications |                     |                            |           |                     |                       |
|--------------------------------|-----------------------------------|---------------------|----------------------------|-----------|---------------------|-----------------------|
| Search                         |                                   |                     |                            |           |                     | ×                     |
| Keyword                        |                                   |                     | Sent To<br>Does Not Matter | ▼ SEARC   | H CLEAR SEARCH      |                       |
| <ul> <li>Push Notif</li> </ul> | ication Listing                   |                     |                            |           | C                   | Add Push Notification |
| SR. NO                         | TITLE                             | BODY                |                            | SENT TO   | SENT ON             | ACTION                |
| 1                              | 50% Off                           | Get 50% OFF On Next | t 3 YoCab rides            | Riders    | 2019-01-02 12:43:42 | Delete                |
| 2                              | 20% Off                           | Get 20% OFF On Next | t 3 YoCab rides            | All Users | 2019-01-02 12:43:42 | ***                   |
| 3                              | New Year Offer                    | Get 50% discount on | all rides.                 | All Users | 2019-01-29 15:32:04 |                       |

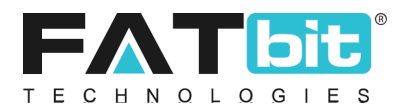

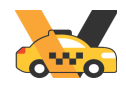

- Admin can search notifications by using keyword and user types (Riders / Drivers / Riders & Drivers).
- On click of **Add Push Notification** option, admin can send a push notification. Admin needs to fill the following fields:
  - ✓ Send to: It could be All Users, All Riders, All Drivers and All Riders & Drivers. Accordingly, the system will send push notifications to the users.
  - ✓ Title of the push notification
  - ✓ Body text of the push notification

Please refer the screenshot below:

| Push Notification Setup |          |              |  |
|-------------------------|----------|--------------|--|
| General                 |          |              |  |
|                         | Send To* | All Users 👻  |  |
|                         | Title*   |              |  |
|                         | Body*    |              |  |
|                         |          |              |  |
|                         |          | SAVE CHANGES |  |

• On click of **Delete** option, admin can delete the push notification from this page.

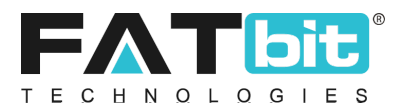

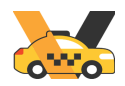

## **16.2.CMS Pages**

On click of CMS Pages option under CMS menu from the navigation bar, admin will be redirected to the Content Pages Listing page. From this page, the admin can manage content pages in the system. Please refer the screenshot below:

| Search          |                    |                     |        |          | × |
|-----------------|--------------------|---------------------|--------|----------|---|
| Keyword         |                    | SEARCH CLEAR SEARCH |        |          |   |
| O Content Pages |                    |                     |        | Add Page |   |
| SR. NO          | TITLE              |                     | ACTION |          |   |
| 1               | About Us           |                     | Edit   |          |   |
| 2               | Privacy Policy     |                     | •••    |          |   |
| 3               | Terms & Conditions |                     |        |          |   |

- Admin can search pages by keyword.
- On click of **Add Page** option, admin can add a new content page. These pages will be displayed on the mobile app after linking it from the <u>Settings</u> menu. Admin needs to fill the following details:
  - ✓ Page Title
  - ✓ Page Content by using text editor
- On click of **Edit** option, admin can edit the details of the content page.
- On clicking the **Delete** option, the admin can delete the content page.

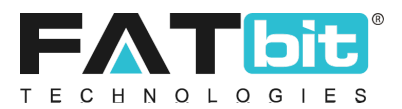

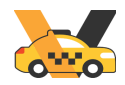

## **16.3.Content Blocks**

On click of Content Blocks option under CMS menu from the navigation bar, admin will be redirected to the Manage Content Blocks Page. From this page, the admin can search and manage CMS Content of the landing page.

| Manage Content Block<br>Home / Content Blocks | S                        |                     |        |
|-----------------------------------------------|--------------------------|---------------------|--------|
| Search                                        |                          |                     | ×      |
| Keyword                                       |                          | SEARCH CLEAR SEARCH |        |
| <ul> <li>Content Blocks</li> </ul>            |                          |                     |        |
| SR. NO                                        | TITLE                    | STATUS              | ACTION |
| 1                                             | Home Page - Body Section |                     | Edit   |
| 2                                             | Home Page - About Us     |                     |        |

- Admin can view the list of the CMS content blocks and search with the name.
- On click of **Status Toggle** button, admin can change the status of the CMS Sections content blocks. Only active content blocks will be visible at the landing page.
- On click of **Edit** option, admin can edit the following details:
  - ✓ Block Title
  - ✓ Block Content by using text editor

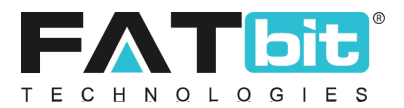

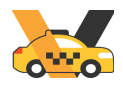

## **16.4.Ride Cancel Reasons**

On click of Ride cancel Reasons option under CMS menu from the navigation bar, admin will be redirected to the Ride Cancellation Reasons Listing page. From this page, admin can search and manage cancellation reasons. These cancellation reasons will be displayed to riders while cancelling the ride. Please refer the screenshot below:

| <ul> <li>Rider Cancellati</li> </ul> | Rider Cancellation Reasons Listing     |                |        |        |  |  |
|--------------------------------------|----------------------------------------|----------------|--------|--------|--|--|
| SR. NO                               | TITLE                                  | APPLICABLE FOR | STATUS | ACTION |  |  |
| 1                                    | My driver refused my trip              | Rider          |        | Edit   |  |  |
| 2                                    | Rider is not available on the location | Driver         |        | •••    |  |  |
| 3                                    | Review my cancellation fee             | Rider          |        |        |  |  |

Admin can perform the following operation from this page:

- Admin can search cancellation reasons by keyword and filter it by user type & status.
- On click of **Add Reason** option, admin can add a new cancellation reason. Admin needs to fill the following details:
  - ✓ Title
  - ✓ Applicable for: Available options are Admin, Rider and Driver. Accordingly it will be displayed to the user type.
  - ✓ Charge cancellation fees: Admin can select 'Yes' if he/she wants to apply cancellation charge when any user selects the reason.
  - ✓ Comments Applicable: If 'Yes' has been selected then users will be allowed to add comments on the issue.
  - ✓ Status
- On click of **Edit** option, admin can edit the details of cancellation reason.
- On clicking the **Delete** option, admin can delete the cancellation reason.

Note: Admin can refund the ride cancellation charge by adding money into the user's wallet as well.

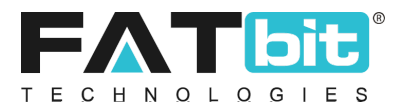

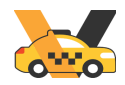

## **16.5.Ride Complaint Reasons**

On click of Ride Complaint Reasons option under CMS menu from the navigation bar, admin will be redirected to the Ride Complaint Reasons Listing page. From this page, the admin can search and manage complaint reasons in the system. These complaint reasons will be displayed to riders and drivers when they raise any issue for the completed rides. Please refer the screenshot below:

| <ul> <li>Rider Cancellati</li> </ul> | Rider Cancellation Reasons Listing     |                |        |        |  |
|--------------------------------------|----------------------------------------|----------------|--------|--------|--|
| SR. NO                               | TITLE                                  | APPLICABLE FOR | STATUS | ACTION |  |
| 1                                    | My driver refused my trip              | Rider          |        | Edit   |  |
| 2                                    | Rider is not available on the location | Driver         |        | ***    |  |
| 3                                    | Review my cancellation fee             | Rider          |        | •••    |  |

Admin can perform the following operation from this page:

- Admin can search cancellation reasons by keyword and filter it by user type & status.
- On click of **Add Ride Issue** option, admin can add a new cancellation reason. Admin needs to fill the following details:
  - ✓ Ride Issue Title
  - ✓ Status
- On click of **Edit** option, admin can edit the details of cancellation reason.
- On clicking the **Delete** option, the admin can delete the cancellation reason.

Admin needs to resolve the issue offline of the system.

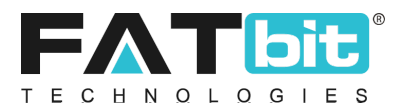

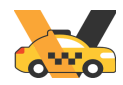

## **16.6.FAQ Categories**

On clicking the FAQ Categories option under the CMS menu from the navigation bar, admin will be redirected to the FAQ Category Listing page. From this page, admin can search and manage FAT categories in the system. On click of each category admin will be redirected to the FAQ listing page of that category and can manage FAQs under it. Please refer the screenshot below:

| Home                          | ge Faq Categories |               |                       |                     |           |              |
|-------------------------------|-------------------|---------------|-----------------------|---------------------|-----------|--------------|
| Search                        |                   |               |                       |                     |           | ×            |
| Keyword<br>SEARCH             | CLEAR SEARCH      | Тур           | e<br>pes Not Matter   | Status<br>v Does No | ot Matter | •            |
| <ul> <li>Faq Categ</li> </ul> | lory List         |               |                       |                     | C         | Add Category |
|                               | SR. NO            | CATEGORY NAME | ТҮРЕ                  | S                   | TATUS     | ACTION       |
| ÷                             | 1                 | General       | Both Riders & Drivers | •                   |           | Edit         |
| ÷                             | 2                 | Bookings      | Rider                 | •                   |           | Delete       |
| ⇔                             | 3                 | Cancellations | Driver                | •                   |           |              |

- On click of **Add Category** option, admin can add a new FAQ category. Admin need to fill the following details:
  - ✓ Category Name
  - ✓ Status
  - ✓ Type: Available options in the dropdown are Both Drivers & Riders / Riders / Drivers. If admin selects Riders then the FAQ category and its FAQs will be displayed only to rider users.
- On click of **Edit** option, admin can edit the details of FAQ category
- On click of **Status Toggle** button, admin can change the status of the category.
- On clicking the **Delete** option, the admin can delete the category.

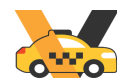

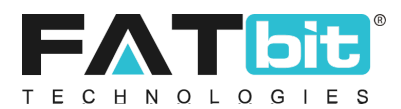

• On click on **FAQ Listing** option, admin will be redirected to FAQs Listing page and can manage FAQs under that category. Please refer the screenshot below:

| Home       | a <b>ge Faqs</b><br>/ Faq |                                      |                     |                 |
|------------|---------------------------|--------------------------------------|---------------------|-----------------|
| Search     |                           |                                      |                     | ×               |
| Keyword    |                           |                                      | SEARCH CLEAR SEARCH |                 |
| O Faq List |                           |                                      |                     | Back<br>Add Fag |
|            | SR. NO                    | FAQ TITLE                            | STATUS              | ACTION          |
| $\Phi$     | 1                         | Q: What if the car doesn't show up?  |                     |                 |
| ÷          | 2                         | Q: What if the car shows up late?    |                     | ***             |
| ÷          | 3                         | Q: What is YoCab's peak time charge? |                     | •••             |

- On click of **Add FAQ** option, admin can add a new FAQ under the selected category. Admin need to fill the following details:
  - ✓ Question Title
  - ✓ Answer
  - ✓ Status
- On click of **Edit** option, admin can edit the FAQ details.
- On click of **Delete** option, admin can delete the FAQ.

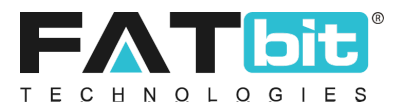

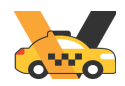

# 17. Reports

On clicking the Reports menu from the navigation bar, the system displays the sub-menus under it. Please refer the screenshot below:

| Reports                                | - |
|----------------------------------------|---|
| Riders                                 |   |
| - Drivers                              |   |
| Rides                                  |   |
| Commissions                            |   |
| — Tax                                  |   |
| <ul> <li>Subscription Plans</li> </ul> |   |
| <ul> <li>Subscription Users</li> </ul> |   |

Note: All the reports can be exported into a CSV file.

### 17.1.Riders

On click of Riders option under Reports menu from the navigation bar, admin will be redirected to the Riders Report page. From this page, admin can view ride details of each rider. Please refer the screenshot below:

| Riders R<br>Home /              | eport<br>Riders Report |                    |              |               |       |                |          |
|---------------------------------|------------------------|--------------------|--------------|---------------|-------|----------------|----------|
| Search                          |                        |                    |              |               |       |                | ×        |
| Reg. Date From                  | <b>a</b>               | Reg. Date To       | Rider        |               |       | SEARCH CLEAR S | SEARCH   |
|                                 |                        |                    |              |               |       |                |          |
| <ul> <li>Riders Repo</li> </ul> | rt                     |                    |              |               |       |                | Export   |
| NAME                            | PHONE                  | EMAIL              | DATE         | RIDE REQUESTS | RIDES | RIDE VALUE     | BALANCE  |
| John                            | 9891963070             | john@dummyid.com   | Nov 19, 2018 | 22            | 20    | \$3,362.00     | \$21.00  |
| Shaan                           | 8054845847             | shaan@dummyid.com  | Nov 14, 2018 | 16            | 12    | \$358.00       | \$864.00 |
| Robert                          | 9814100388             | robert@dummyid.com | Nov 15, 2018 | 2             | 2     | \$105.00       | \$0.00   |
| Joseph                          | 978000000              | robert@dummyid.com | Nov 14, 2018 | 0             | 0     | \$0.00         | \$50.00  |

Admin can view the following details of each rider:

- Name: Name of the rider user.
- **Phone:** Phone number of the rider.

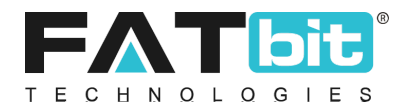

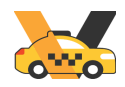

- **Email address:** Email address of the rider.
- **Date:** Date on which rider has been registered in the system.
- **Ride Requests:** Number of rides has been requested by the rider.
- **Ride:** Number of rides has been completed by the rider.
- **Ride Value:** Total amount paid by the rider on all the rides.
- **Balance:** Wallet balance amount of the rider.

Admin can sort the results by completed rides and ride value. By default, it is sorted by rider registration date.

### **17.2.Drivers**

On click of Drivers option under Reports menu from the navigation bar, admin will be redirected to the Drivers Report page. From this page, the admin can view ride details of each driver. On click of **Export** button, admin can download the Drivers Report in csv format by. Please refer the screenshot below:

| Drivers Report<br>Home / Drivers Report |                |                     |              |       |            |             |
|-----------------------------------------|----------------|---------------------|--------------|-------|------------|-------------|
| Search                                  |                |                     |              |       |            | ×           |
| Reg. Date From                          | Reg. Date From | Reg. Date To        | Driver       |       | SEARCH CL  | EAR SEARCH  |
| O Drivers Report                        |                |                     |              |       | C          | Export      |
| NAME                                    | PHONE          | EMAIL               | DATE         | RIDES | RIDE VALUE | BALANCE     |
| Johnson                                 | 9891963001     | johnson@dummyid.com | Nov 19, 2018 | 20    | \$3,362.00 | \$194.13    |
| David                                   | 7696300045     | david@dummyid.com   | Nov 14, 2018 | 12    | \$358.00   | \$6,721.23  |
| Arpit                                   | 9256442245     | arpit@dummyid.com   | Nov 14, 2018 | 2     | \$105.00   | \$25,558.94 |
| Kanika                                  | 9373983798     | kanika@dummyid.com  | Nov 22, 2018 | 0     | \$0.00     | \$0.00      |

Admin can view the following details of each driver:

- Name: Name of the driver user.
- **Phone:** Phone number of the driver.
- Email address: Email address of the driver.
- **Date:** Date on which driver has been registered in the system.
- **Ride:** Number of rides has been completed by the driver.
- **Ride Value:** Total amount paid by the riders on all the rides.
- **Balance:** Wallet balance amount of the driver.

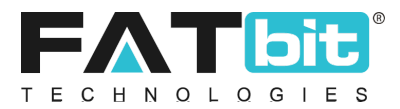

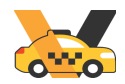

Admin can sort the results by completed rides and ride value. By default, it is sorted by driver registration date.

### **17.3.Rides**

On click of Rides option under Reports menu from the navigation bar, admin will be redirected to the Rides Report page. From this page, admin can view date wise rides details. On click of **Export** button, admin can download Rides Report in csv format by. Please refer the screenshot below:

| Search      |                              |             |                    |                   |                     |                    |                  |                  |                  |
|-------------|------------------------------|-------------|--------------------|-------------------|---------------------|--------------------|------------------|------------------|------------------|
| Reg. Date F | rom                          |             |                    |                   | Reg. Date To        |                    |                  |                  |                  |
|             |                              |             |                    |                   |                     |                    |                  |                  |                  |
| Driver      |                              |             |                    |                   | Rider               |                    |                  |                  |                  |
|             |                              |             |                    |                   |                     |                    |                  |                  |                  |
|             | _                            | _           |                    |                   |                     |                    |                  |                  |                  |
| SEARC       | H CLEAR SE                   | ARCH        |                    |                   |                     |                    |                  |                  |                  |
|             |                              |             |                    |                   |                     |                    |                  |                  |                  |
| _           |                              |             |                    |                   |                     |                    |                  |                  |                  |
| O Rides F   | Report                       |             |                    |                   |                     |                    |                  |                  | •••              |
| * Kounde    | α Off                        |             |                    |                   |                     |                    |                  |                  |                  |
| SR NO.      | DATE                         | NO OF RIDES | RIDE FARE(A)       | RIDE SURCHARGE(B) | TRAVEL TIME FARE(C) | RIDE FARE(A+B+C)*  | TAX              | COMMISSION       | DISCOUNT         |
|             |                              |             |                    |                   |                     |                    |                  |                  |                  |
| 1           | Jan 18, 2019                 | 1           | \$25.00            | \$0.00            | \$1.00              | \$26.00            | \$0.00           | \$2.60           | \$0.00           |
| 1           | Jan 18, 2019<br>Jan 19, 2019 | 1           | \$25.00<br>\$25.00 | \$0.00<br>\$0.00  | \$1.00<br>\$6.00    | \$26.00<br>\$31.00 | \$0.00<br>\$0.00 | \$2.60<br>\$3.10 | \$0.00<br>\$0.00 |

Admin can view the following rides details for each date:

- **Date:** Date for which the rides report has been displayed.
- No. of Rides: Number of completed rides on that date.
- Ride Fare (A): Total fare of completed rides on that date.
- **Ride Surcharge (B):** Total surcharge of completed rides on that date.
- **Travel Time Fare (C):** Total travel time fare of completed rides on that date.
- **Ride Fare (A+B+C)):** Total amount paid by the riders on all the rides of that date.
- **Tax:** Tax of completed rides of that date.
- **Commission:** Commission amount of all the completed rides of that date.
- **Discount:** Discount amount of all the completed rides of that date.

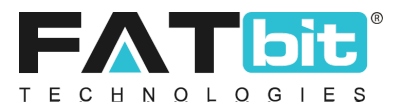

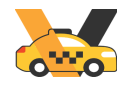

On click of the date, admin can see the fare details of each ride of that date. Please refer the screenshot below:

| Ride<br>Home          | s Report            |              |                   |                     |                   |        |            |          |
|-----------------------|---------------------|--------------|-------------------|---------------------|-------------------|--------|------------|----------|
| Search                |                     |              |                   |                     |                   |        |            | ٩        |
| Rides R     * Rounded | <b>eport</b><br>Off |              |                   |                     |                   |        |            |          |
| SR NO.                | RIDE NUMBER         | RIDE FARE(A) | RIDE SURCHARGE(B) | TRAVEL TIME FARE(C) | RIDE FARE(A+B+C)* | TAX    | COMMISSION | DISCOUNT |
| 1                     | R1547885686         | \$15.00      | \$0.00            | \$5.00              | \$20.00           | \$0.00 | \$2.00     | \$0.00   |

## **17.4.Commissions**

On click of Commission option under Reports menu from the navigation bar, admin will be redirected to the Commission Report page. From this page, the admin can view the commission amount earned from each driver. On click of **Export** button, admin can download the Commission Report in csv format by. Please refer the screenshot below:

| Commissions Report<br>Home / Commissions Re | :<br>eport |         |            |            |       |
|---------------------------------------------|------------|---------|------------|------------|-------|
| Search                                      |            |         |            |            | ×     |
| Date From                                   |            | Date To | Phor       | e Number   |       |
| SEARCH CLEAR SE                             | ARCH       |         |            |            |       |
|                                             |            |         |            |            |       |
| <ul> <li>Commissions Report</li> </ul>      |            |         |            | B          | xport |
| NAME                                        | PHONE      | RIDES   | RIDE VALUE | COMMISSION |       |
| David                                       | 9256442245 | 2       | 105.00     | 10.50      |       |
| Robert                                      | 7696300045 | 12      | 358.00     | 35.80      |       |
| Johnson                                     | 9891963001 | 20      | 3362.00    | 321.24     |       |

Admin can view the following details of each driver:

- Name: Name of the driver.
- **Phone:** Phone number of the driver.
- **Rides:** Total completed rides of the driver.
- **Ride Value:** Total fare charges of all the completed rides.
- **Commission:** Total commission has been earned of all the rides for that driver.

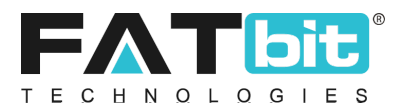

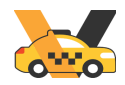

## 17.5.Tax

On clicking the Tax option under Reports menu from the navigation bar, admin will be redirected to the Tax Report page. From this page, the admin can view tax details of all the drivers. On click of **Export** button, admin can download the Tax Report in csv format by. Please refer the screenshot below:

| Tax Report<br>Home / Tax Report |            |       |              |        |
|---------------------------------|------------|-------|--------------|--------|
| Search                          |            |       |              | ×      |
| Date From                       | Date To    |       | Phone Number |        |
| SEARCH CLEAR SEARCH             | 1          |       |              |        |
| <ul> <li>Tax Report</li> </ul>  |            |       |              | Export |
| NAME                            | PHONE      | RIDES | RIDE VALUE   | ТАХ    |
| David                           | 9256442245 | 2     | 105.00       | 0.00   |
| Robert                          | 7696300045 | 12    | 358.00       | 0.00   |
| Johnson                         | 9891963001 | 20    | 3362.00      | 0.00   |

Admin can view the following details of each driver:

- Name: Name of the driver.
- **Phone:** Phone number of the driver.
- **Rides:** Total completed rides of the driver.
- **Ride Value:** Total fare charges of all the completed rides.
- **Tax:** Total tax amount of all the completed rides of that driver.

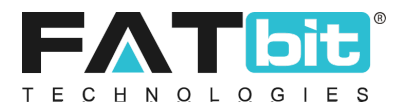

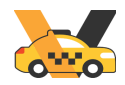

## **17.6. Subscription Plans**

On clicking the Subscription Plans option under Reports menu from the navigation bar, admin will be redirected to the Subscription Plan Report page. From this page, the admin can view the subscription plan details.

On click of **Export** button, admin can download the Subscription Plan Report in csv format by. Please refer the screenshot below:

| O Subscription Plan Report |      |                    |                      |         |               | Export       |
|----------------------------|------|--------------------|----------------------|---------|---------------|--------------|
| PACKAGE NAME               | SOLD | ACTIVE SUBSCRIBERS | PENDING FOR RENEWALS | RENEWED | CANCELLATIONS | PACKAGE COST |
| Basic Plan For 5 Days      | б    | 0                  | б                    | 0       | 0             | \$0.00       |
| Gold Plan / Per 30 Days    | 53   | 0                  | 48                   | 5       | 0             | \$100.00     |
| Gold Plan / Per 60 Days    | 26   | 0                  | 24                   | 2       | 0             | \$150.00     |
| Gold Plan / Per 90 Days    | 9    | 0                  | 9                    | 0       | 0             | \$200.00     |
| Premium Plan / Per 30 Days | 20   | 0                  | 14                   | б       | 0             | \$150.00     |
| Premium Plan / Per 60 Days | 8    | 0                  | 8                    | 0       | 0             | \$200.00     |
| Premium Plan / Per 90 Days | 7    | 0                  | 7                    | 0       | 0             | \$250.00     |

Admin can view the following details of each driver:

- **Package Name:** Name of the Package along with the duration
- **Sold:** How many plans were sold
- Active Subscribers: No. of drivers currently using the plan
- **Pending for Renewals:** No. of requests pending for approval
- **Renewed:** No. of times the plan was renewed
- **Cancellation:** No. of time the plan was cancelled
- **Package Cost:** Pricing of the plan

## **17.7. Subscription Users**

On clicking the Subscription Users option under Reports menu from the navigation bar, admin will be redirected to the Subscription User Report page. From this page, the admin can view subscription user details. Please refer the screenshot below:

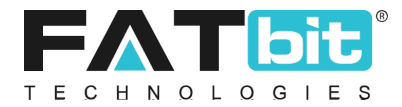

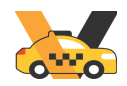

| Subscription User Report<br>Home / Subscription User Report |                          |                    |                    |         |               |             |  |  |  |
|-------------------------------------------------------------|--------------------------|--------------------|--------------------|---------|---------------|-------------|--|--|--|
| Search                                                      |                          |                    |                    |         |               | Q           |  |  |  |
| -                                                           |                          |                    |                    |         |               |             |  |  |  |
| <ul> <li>Subscription Use</li> </ul>                        | Subscription User Report |                    |                    |         |               |             |  |  |  |
| USER NAME                                                   | PACKAGE NAME             | ACTIVATION DATE    | EXPIRY DATE        | RENEWED | CANCELLATIONS | AMOUNT PAID |  |  |  |
| yoyumm                                                      | Silver / Per 60 Days     | Jul 31, 2023 00:00 | Sep 29, 2023 00:00 | 0       | 0             | \$200.00    |  |  |  |
| kanhaiya                                                    | Silver / Per 2 Days      | Aug 16, 2023 00:00 | Aug 18, 2023 00:00 | 0       | 23            | \$4,460.00  |  |  |  |
| second friver                                               | Silver / Per 2 Days      | Jul 28, 2023 00:00 | Jul 30, 2023 00:00 | 0       | 1             | \$120.00    |  |  |  |
| Anna                                                        | free package For 3 Days  | Jul 28, 2023 00:00 | Jul 31, 2023 00:00 | 0       | 1             | \$0.00      |  |  |  |
| ios user                                                    | Silver / Per 3 Years     | Aug 18, 2023 00:00 | Aug 18, 2026 00:00 | 0       | 0             | \$10.00     |  |  |  |
| 11                                                          | Silver / Per 3 Years     | Aug 28, 2023 00:00 | Aug 28, 2026 00:00 | 0       | 4             | \$240.00    |  |  |  |
| vivek                                                       | free package For 3 Days  | Jul 28. 2023 00:00 | Jul 31. 2023 00:00 | 0       | 2             | \$10.00     |  |  |  |

Admin can view the following details of each driver:

- User Name: Name of the User
- **Package Name:** Name of the package purchased
- Activation Date: Start date of the plan
- **Expiry Date:** End date of the plan
- **Renewed:** No. of renewals of the plan by the user
- **Cancellation:** No. of time the plan was cancelled by the user
- Amount Paid: Pricing of the plan purchased by the user